# **FME Training** for Esri Utility Network Migration

# Safe Software training team: Ryan Cragg Trent Kading Mark Stoakes

# GOALS

- Give attendees a **good understanding of the Esri UN migration workspaces** so that you can modify them for your datasets that need to be migrated into the UN Asset Packages
- Introduce the key aspects of FME Workbench for newer FME users
- Review the primary transformation tools used in the migration workspaces
- Deep dive into Water migration workspace (Simple migration)
- Deeper dive into Electric migration workspace (Basic migration)

By the end of the training you should be able to edit the water, gas & electric migration workspaces to suit your source data. Understand the resources available to you if you need assistance.

# **NOT THE GOAL**

We will NOT be covering:

- ArcPro and editing UN data
- Nuances of UN data model schemas
- Esri Data Reviewer Validating ArcGIS

# AGENDA

### Schedule is 8:00 - 11:00 PST with breaks

### Day 1 (Monday)

Ryan

Introduction to FME Desktop Workbench

### Day 2 (Tuesday)

Ryan

Dive into transformation tools and other workbench functionality used in the Esri UN migration workspaces

### **Day 3 (Wednesday)** Trent n' Mark

Getting started with Utility Network migrations and deep dive into • water migration and the schema mapping

### Day 4 (Thursday) Mark n' Trent

Deeper dive into electric migration and the schema mapping

# RESOURCES

### Day 1:

Introduction to FME Desktop Workbench tutorial

### Day 2:

• Continued from Day 1

### Day 3:

• Migration Tools PDF located under the following directory:

C:\FMEData2019\Resources\EsriUN

### Day 4:

 Electric Documentation located in: C:\FMEData2019\Resources\EsriUN

# **GOTOWEBINAR HOUSEKEEPING**

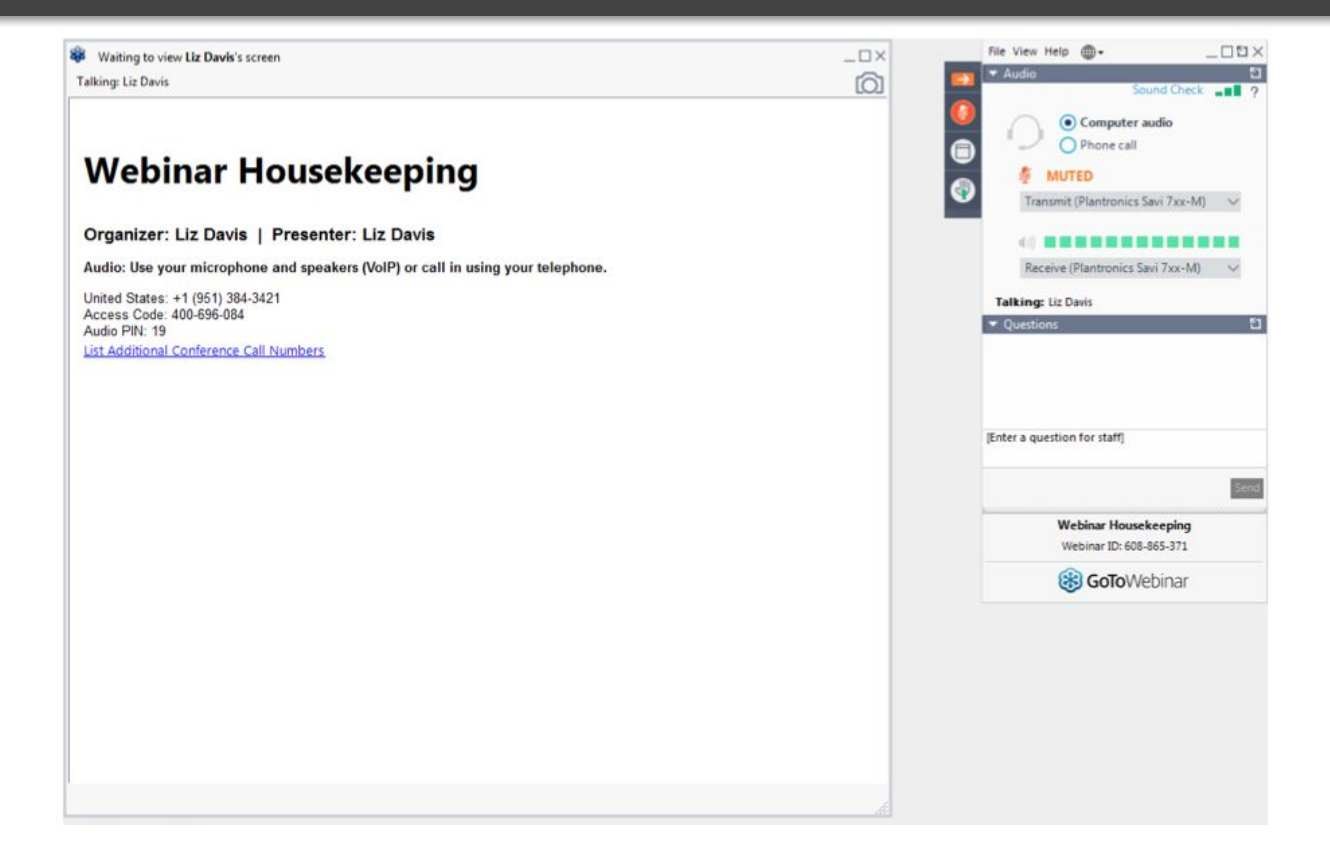

# **AUDIENCE PARTICIPATION**

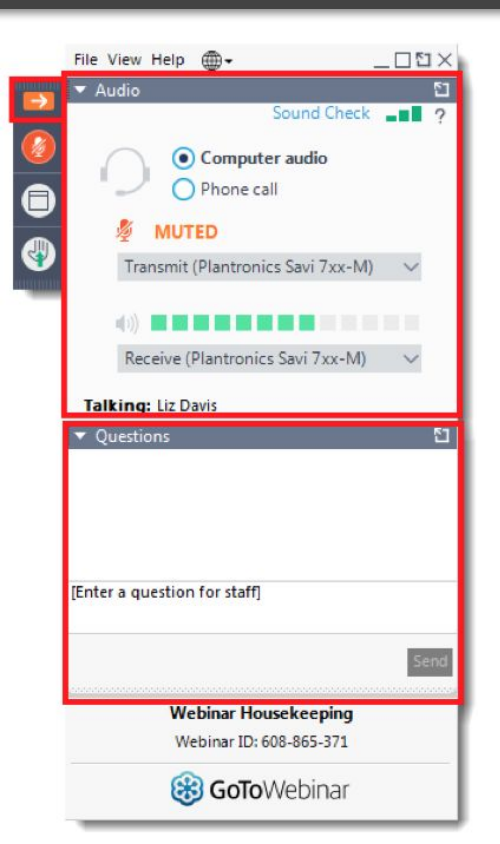

Open and hide your control panel.

Join audio:

- Choose "Mic & Speakers" to use VoIP
- Choose "Telephone" and dial using the information provided.

Submit questions and comments via the Questions panel.

# **TIME FOR QUESTIONS**

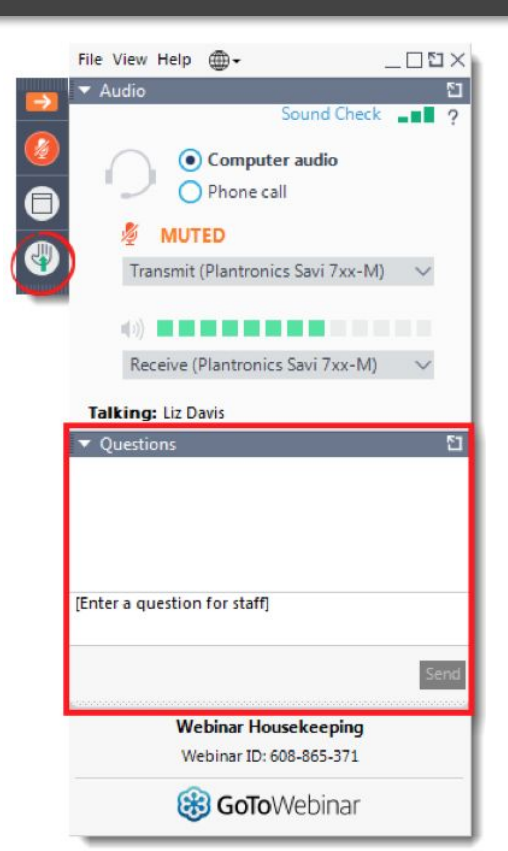

Please continue to submit your text questions and comments using the Questions Panel.

Raising your hand is reserved for impromptu polls.

We'll use the Chat panel to pass links to resources and any other tips we might have.

# **JARGON**

- Feature The smallest piece of data.
- **Feature Type** A collection of features. Usually called a layer, level, table, feature class, etc.
- **Dataset** Where your data is stored. A file, folder, server, etc.
- **Inspector** A tool for viewing your data.
- **Workbench** A tool for transforming your data, using a data flow diagram.
- **Canvas** Where you create your data flow diagram.
- **Transformers** Tools in a data flow diagram that filter features, change attributes, or change geometry.
- Feature Connector Lines used to connect feature types and transformers.

# **Virtual Machines**

- Please ensure you are logged into your **FME virtual machine**
- If you have, please join us at 8:20
- If you have not, please go to fme.ly/fmevm and request one
- If you have requested one, but cannot access it, please ask for help in the GoToWebinar Questions panel now

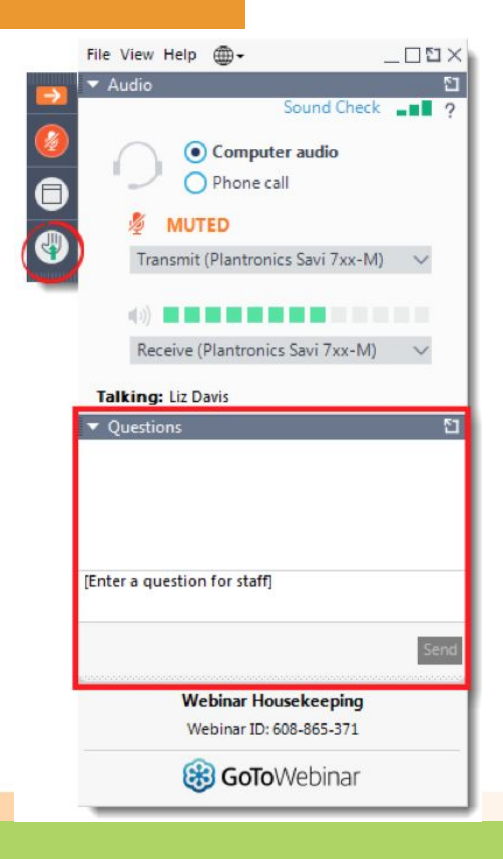

# That's all folks! Let's begin :)

# **ArcGIS Licensing using ArcPro**

# **ESU590151892** ArcGIS Pro Advanced Single Use

# And run C:\temp\FMEDataDownloadInstall.bat from the command line

Thanks to Esri for supplying the training licenses

# **Open ArcGIS Pro**

Wait...wait...wait...

# Click Add...

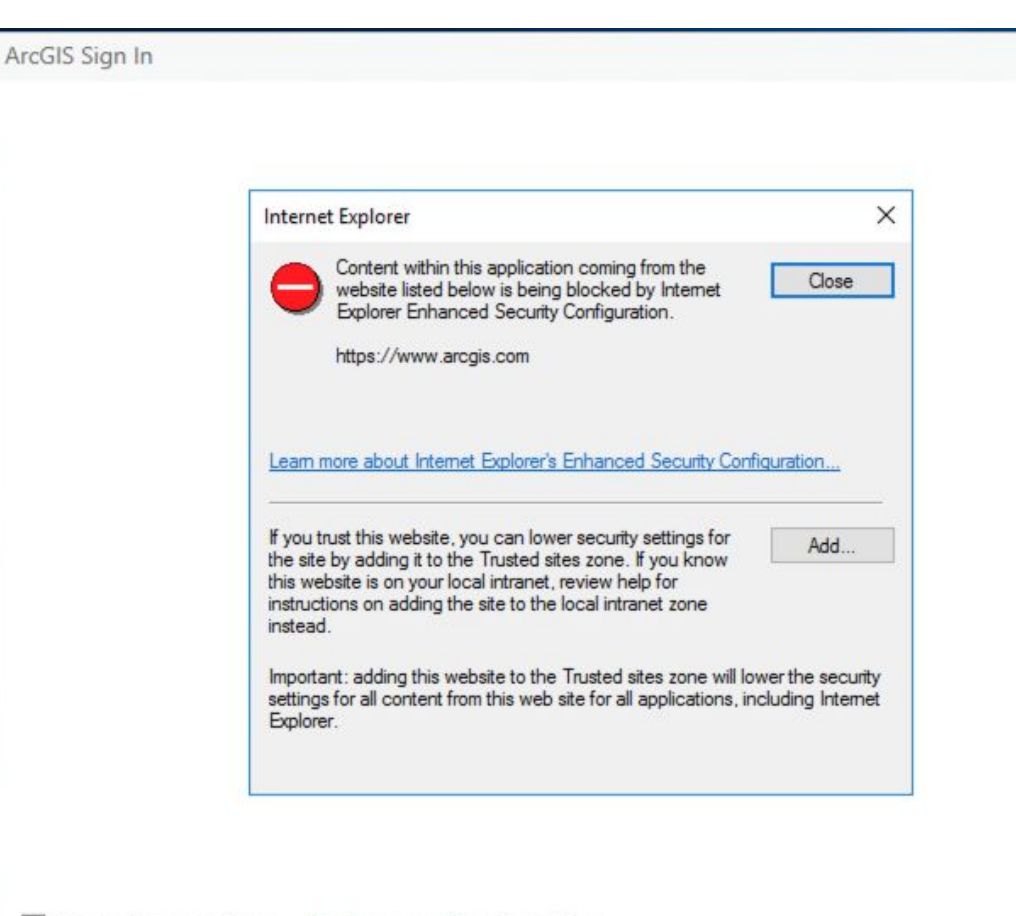

# **Click Add again**

Then click Close

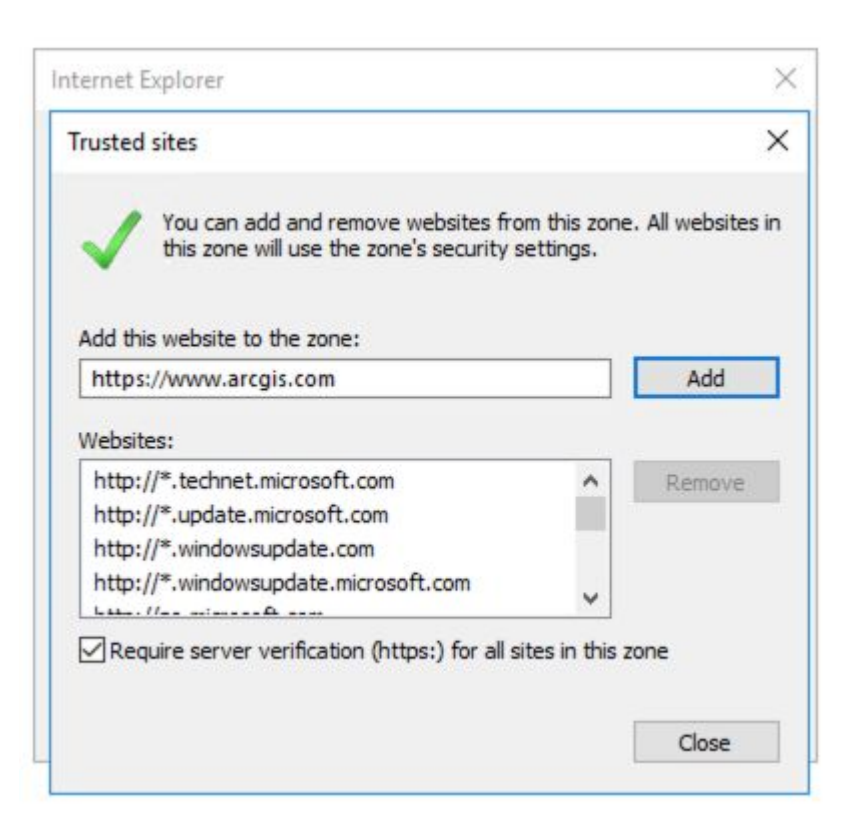

# Configure your licensing options

It's the tiny link, way at the bottom

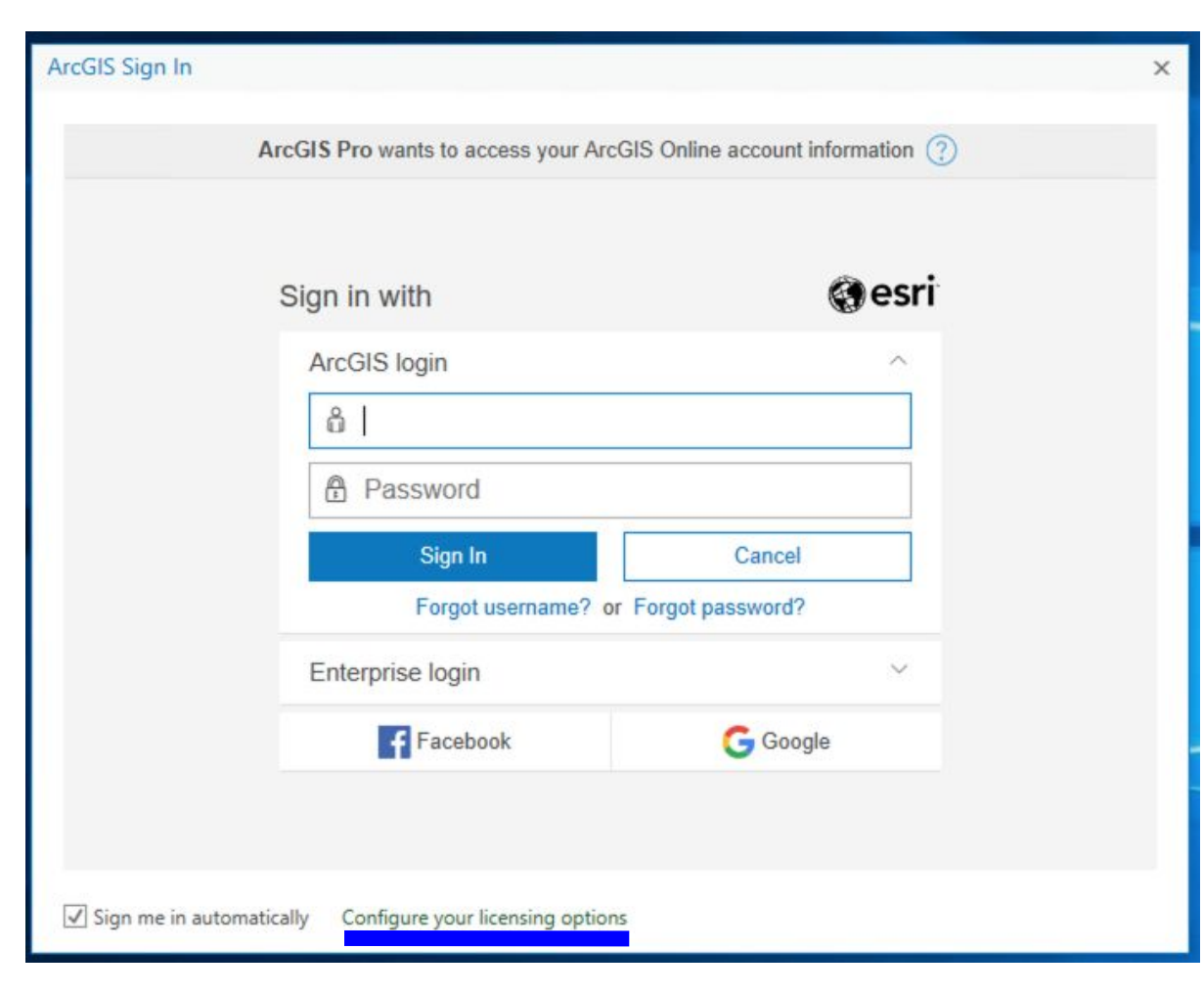

# Single Use License

#### Advanced

**Click Authorize** 

#### Licensing

#### **Configure Authorization**

Select your authorization type from the drop-down list below:

|                        |                                                                    | Leanninoie                                                         |
|------------------------|--------------------------------------------------------------------|--------------------------------------------------------------------|
| Single Use License     |                                                                    |                                                                    |
| Named User License     |                                                                    |                                                                    |
| Concurrent Use License |                                                                    |                                                                    |
|                        | Single Use License<br>Named User License<br>Concurrent Use License | Single Use License<br>Named User License<br>Concurrent Use License |

Advanced Standard Basic

This lists the software installed, along with its authorization status and expiration date. Double-click a feature for more information.

| Licensed   | Expires                                                                                | 1                                                                                                    |
|------------|----------------------------------------------------------------------------------------|----------------------------------------------------------------------------------------------------|
| No         | N/A                                                                                    |                                                                                                    |
| No         | N/A                                                                                    |                                                                                                    |
| No         | N/A                                                                                    |                                                                                                    |
| No         | N/A                                                                                    |                                                                                                    |
| No         | N/A                                                                                    |                                                                                                    |
| No         | N/A                                                                                    |                                                                                                    |
| No         | N/A                                                                                    |                                                                                                    |
| No         | N/A                                                                                    |                                                                                                    |
| No         | N/A                                                                                    |                                                                                                    |
| No         | N/A                                                                                    |                                                                                                    |
| No         | N/A                                                                                    |                                                                                                    |
| No         | N/A                                                                                    |                                                                                                    |
| Machine ID |                                                                                        |                                                                                                    |
|            | Licensed<br>No<br>No<br>No<br>No<br>No<br>No<br>No<br>No<br>No<br>No<br>No<br>No<br>No | Licensed         Expires           No         N/A           No         N/A |

### **Click Next**

| ftware Authorization Wizard                                                                    |                 |
|------------------------------------------------------------------------------------------------|-----------------|
| Authorization Options<br>You must authorize the software prior to use. Select from the options | below.          |
| Authorization Options                                                                          |                 |
| I have installed my software and need to authorize it.                                         |                 |
| O I have already authorized the software and need to authorize additio                         | nal extensions. |
| O I have received an authorization file and am now ready to finish the process.                | authorization   |
|                                                                                                | Browse          |
|                                                                                                |                 |
|                                                                                                |                 |
|                                                                                                |                 |
|                                                                                                |                 |
|                                                                                                |                 |
|                                                                                                |                 |
|                                                                                                |                 |
|                                                                                                |                 |
|                                                                                                |                 |
|                                                                                                |                 |
|                                                                                                |                 |
|                                                                                                |                 |
|                                                                                                |                 |
|                                                                                                |                 |
|                                                                                                |                 |

### **Click Next**

#### Authorization Method

Select the method you want to use to authorize the software.

(e) Authorize with Esri now using the Internet. (This automatic method is the easiest way to authorize. It requires an Internet connection.)

O Authorize at Esri's website or by email to receive your authorization file.

O Authorize your software from a local license server.

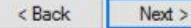

Cancel

Fill this out

Sorry

Don't skip the fields with \*

| *First Name:      | I                                       |            |
|-------------------|-----------------------------------------|------------|
| *Last Name:       |                                         |            |
| *Organization:    |                                         |            |
| Department:       |                                         |            |
| *Address 1:       |                                         |            |
| Address 2:        |                                         |            |
| *City:            |                                         |            |
| *State/Province:  |                                         |            |
| *Zip/Postal Code: |                                         |            |
| *Location:        |                                         | ~          |
| *Phone Number:    |                                         |            |
| *Email:           |                                         |            |
| Comment:          |                                         |            |
|                   | Dptional user-defined authorization des | scription. |
|                   |                                         |            |

## This one too

Sorry

| Software Authorization Wiza                                                        | ard                                                                                      | >      |
|------------------------------------------------------------------------------------|------------------------------------------------------------------------------------------|--------|
| Authorization informatio<br>We will use the following<br>the software. (* required | n (continued)<br>g information to verify our records and authorize your use of<br>field) |        |
|                                                                                    |                                                                                          |        |
| *Your Organization:                                                                | Commercial/Private Business                                                              | ~      |
| *Your Organization:<br>*Your Industry:                                             | Commercial/Private Business<br>GIS Services                                              | ~<br>~ |

The personal information you supplied is protected under Esn's privacy policy. If you want to view Esn's privacy policy, click the View button below.

View...

< Back Next >

Cancel

### Almost done

ESU590151892

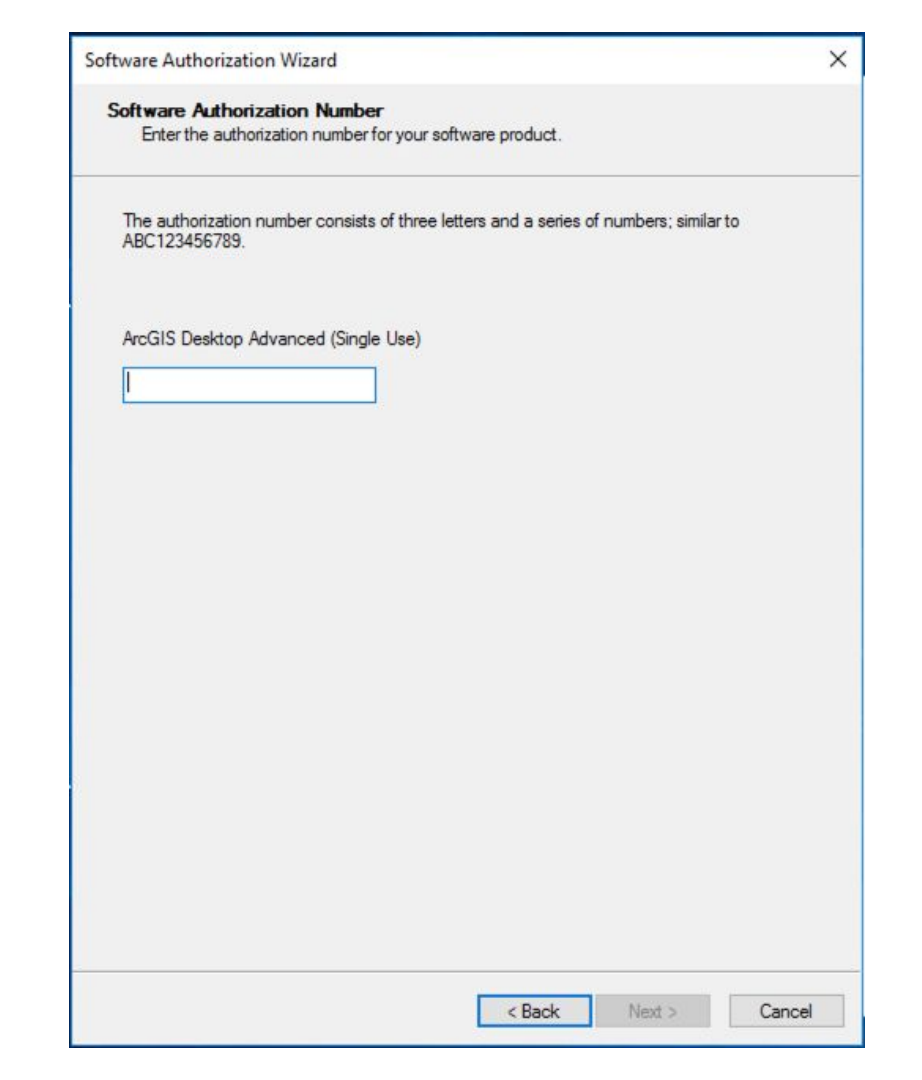

# **Click Next**

We don't need any extensions

Let's not all hit Next at the same time.

The Esri license server is easily overwhelmed.

| Options <ul> <li>I do not want to authorize any extensions at this time.</li> <li>I have authorization number(s) to authorize one or more extensions.</li> </ul> |        |
|----------------------------------------------------------------------------------------------------|--------|
|                                                                                                    |        |
| Extensions                                                                                                    |        |
| Feature Authorization Number                                                                                                    |        |
| 3D Analyst                                                                                                    |        |
| Spatial Analyst                                                                                                    |        |
| Network Analyst                                                                                                    |        |
| Publisher                                                                                                    |        |
| Data Interoperability                                                                                                    |        |
| Geostatistical Analyst                                                                                                    |        |
| Workflow Manager                                                                                                    |        |
| Data Reviewer                                                                                                    |        |
|                                                                                                    |        |
|                                                                                                    |        |
|                                                                                                    |        |
|                                                                                                    |        |
|                                                                                                    |        |
|                                                                                                    |        |
|                                                                                                    |        |
|                                                                                                    |        |
|                                                                                                    |        |
|                                                                                                    |        |
| < Back Next >                                                                                                    | Cancel |

Software Authorization Wizard

Authorizing Software

# Finished in 3...

**Click Finish** 

| Authorizing Software      |                |                 |                   |          |
|---------------------------|----------------|-----------------|-------------------|----------|
| Congratulations, your sof | tware has beer | n authorized ar | nd is now ready t | for use. |
|                           |                |                 |                   |          |
|                           |                |                 |                   |          |
|                           |                |                 |                   |          |
|                           |                |                 |                   |          |

 $\times$ 

2...

Click OK

#### Licensing

#### **Configure Authorization**

Select your authorization type from the drop-down list below:

License Type Single Use License

Learn More

#### License Level

Select the Pro core product license level below:

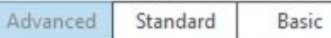

This lists the software installed, along with its authorization status and expiration date. Double-click a feature for more information.

|            | Expires                                                               |                                                                                                    |
|------------|-----------------------------------------------------------------------|----------------------------------------------------------------------------------------------------|
| Yes        | 8/17/2019                                                             | _                                                                                                    |
| No         | N/A                                                                   |                                                                                                    |
| No         | N/A                                                                   |                                                                                                    |
| No         | N/A                                                                   |                                                                                                    |
| No         | N/A                                                                   |                                                                                                    |
| No         | N/A                                                                   |                                                                                                    |
| No         | N/A                                                                   |                                                                                                    |
| No         | N/A                                                                   |                                                                                                    |
| No         | N/A                                                                   |                                                                                                    |
| No         | N/A                                                                   |                                                                                                    |
| No         | N/A                                                                   |                                                                                                    |
| No         | N/A                                                                   |                                                                                                    |
| Machine ID |                                                                       |                                                                                                    |
|            | Yes<br>No<br>No<br>No<br>No<br>No<br>No<br>No<br>No<br>No<br>No<br>No | Yes         8/17/2019           No         N/A           No         N/A           Machine ID         No |

### 1...

Click OK

The open ArcGIS Pro again

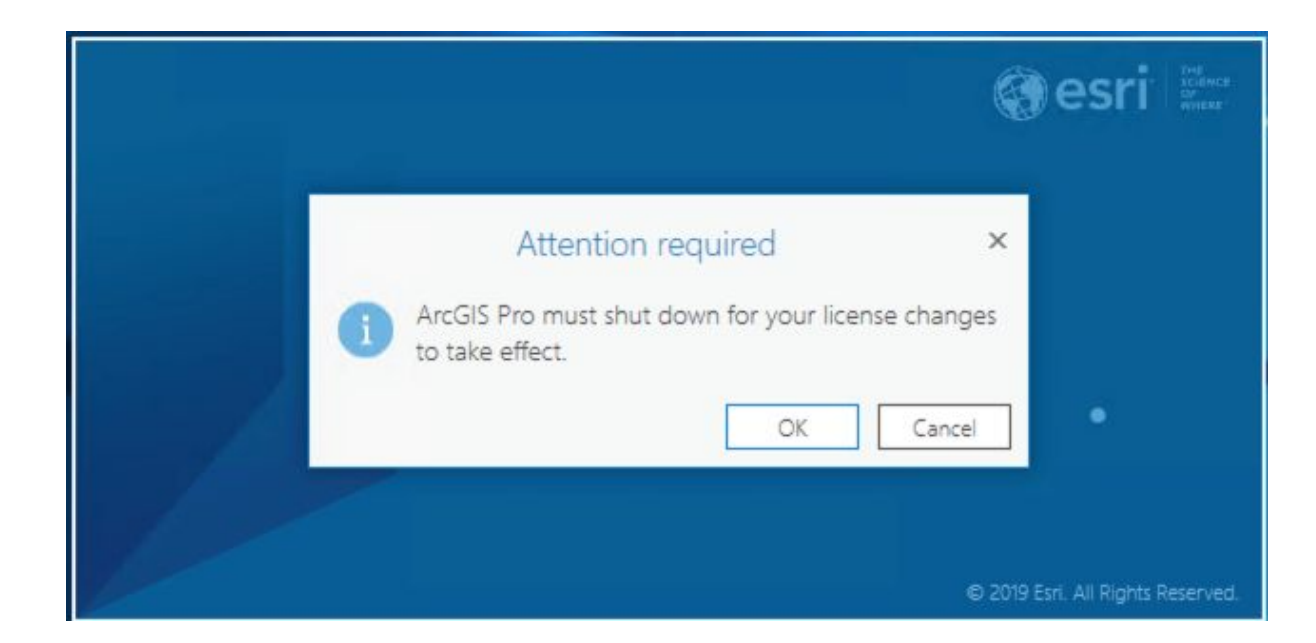

# FME Training for Esri Utility Network Migration When Migration Workspace

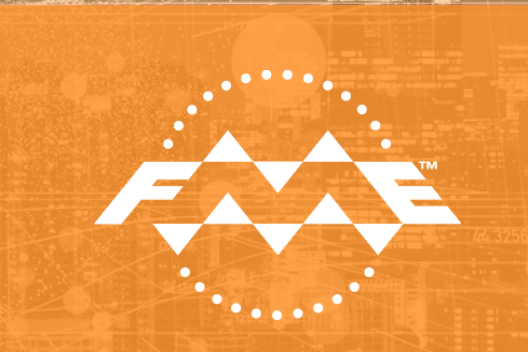

# ArcGIS Licensing using ArcPro (or ArcGIS Administrator for ArcGIS)

# ESU590151892 ArcGIS Pro Advanced

Thanks to Esri for supplying the training licenses for this course

# AGENDA

### Schedule is 8:00 - 11:00 PST with a break

### Day 1 (Monday) Ryan

Introduction to FME Desktop Workbench

### Day 2 (Tuesday)

Dive into transformation tools and other workbench functionality used in the Esri UN migration workspaces

### Day 3 (Wednesday)

- Trent n' Mark
- Getting started with Utility Network migrations and deep dive into • simple migration and the schema mapping

### Day 4 (Thursday) Mark n' Trent

Deeper dive into electric migration and the schema mapping

# **TODAY'S GOALS**

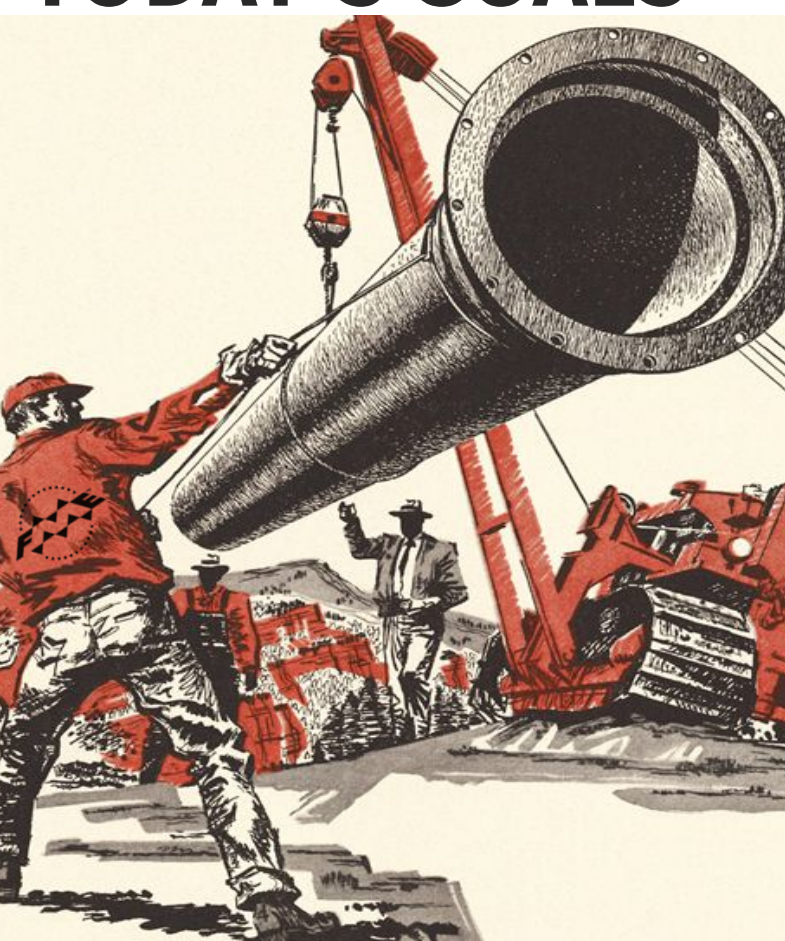

- Introduce the key aspects of FME Workbench
  - Review the primary transformation tools used in the migration workspaces
  - Deep dive into Water migration workspace (Simple migration)
    - $\circ~$  Getting Started with Asset Packages
    - Schema Mapping using spreadsheet
    - $\circ~$  Validating Asset Package
    - Applying/Staging Asset Package
  - Deeper dive into Electric migration workspace (Basic migration)

By the end of today you should have a good understanding of how to get started with the migration workflows including using the water migration workspace and the resulting Asset Package. You should be able to edit the key components of the workspace.

# **RESOURCES**

**Day 1:** 

Introduction to FME Desktop tutorial

**Day 2:** 

• Continued from Day 1

### Day 3:

 Migration Tools PDF located under the following directory: C:\FMEData2019\Resources\EsriUN\Simple\Document ation

### **Day 4:**

• Electric Documentation located in:

C:\FMEData2019\Resources\EsriUN\TrainingDocs

• Examples:

C:\FMEData2019\Resources\EsriUN\Basic

# **Asset Packages 101**

 Asset Packages deployed through ArcGIS Pro Projects via: <u>https://community.esri.com/message/769190-esri-utilityy-network-configuration-and-migration-tool-status</u>

 Water Asset Package found here: <u>http://solutions.arcgis.com/water/help/water-distributio</u> <u>n-utility-network-foundation/</u>

- Asset Package version tied to ArcGIS Pro release(important to remember)
- Pre-processing Asset Package changing the Spatial Reference of the provided Asset Package

# Getting started with a Utility Network

• Create Utility Network Tool - creates a Utility Network class inside a Feature Dataset in your Enterprise Geodatabase with a Service Territory

• Stage Utility Network \*automates the Creation tool highlighted above\*

### View the data in FME Data Inspector

- Open FME Inspector Data
- Format: Esri Geodatabase (File Geodb)
- Find the folder:

C:\FMEData2019\Resources\EsriUN\Simple \SourceData\SimpleUN\_Training.gdb

• Select Feature Classes to display: WaterUtilityDistrict wControlValve wFitting wHydrant wLateralLine wMain wServiceConnection

# **View Source Data**

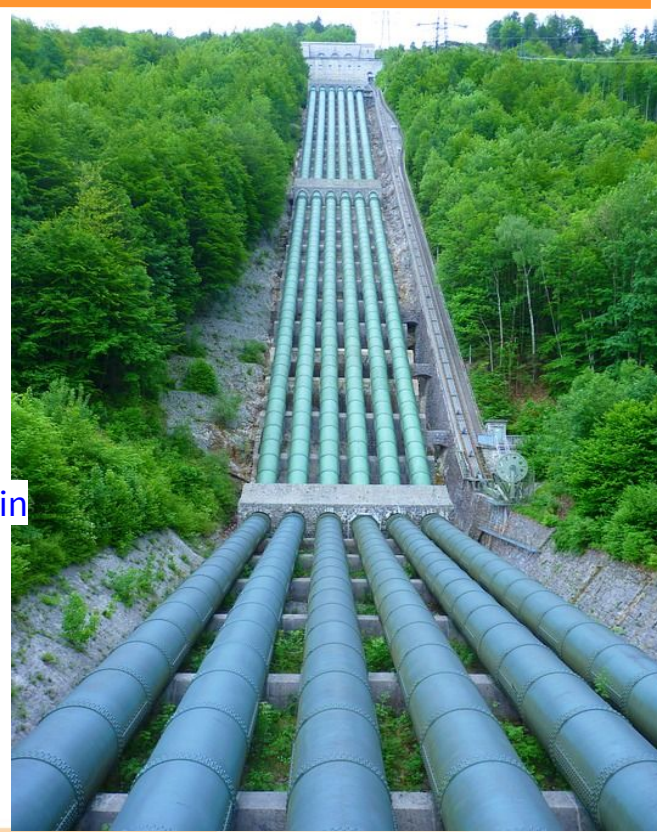

# **Run the Water Migration workspace**

• Find the folder:

C:\FMEData2019\Resources\EsriUN\Simple

- Open the workspace: WaterMigration.fmw
- Set Enable Feature Caching: Off

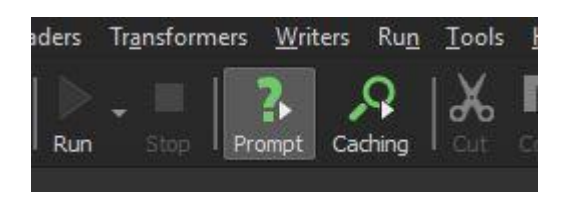

# **View Source Data**

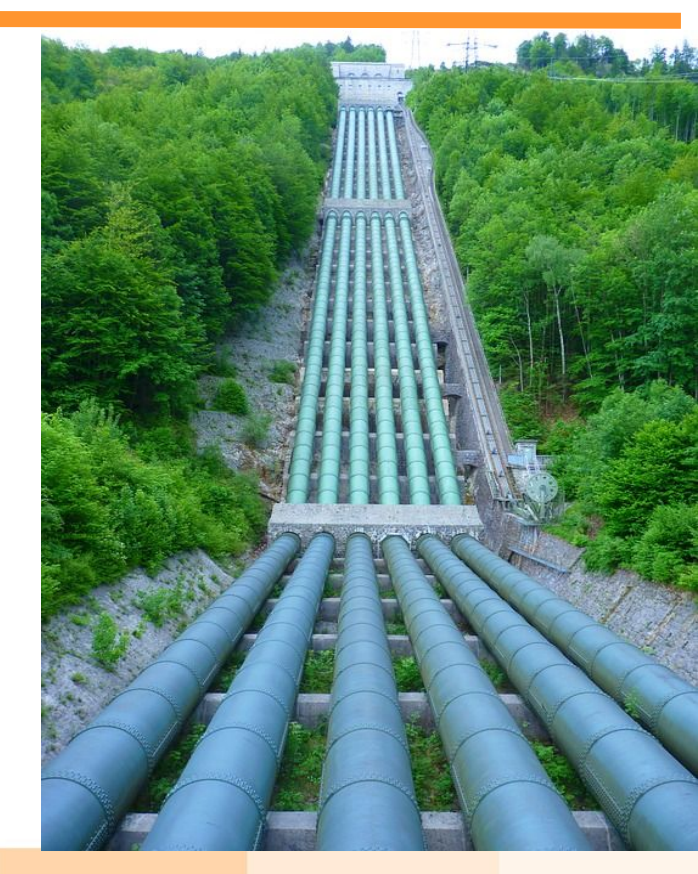
## Water Migration Pattern

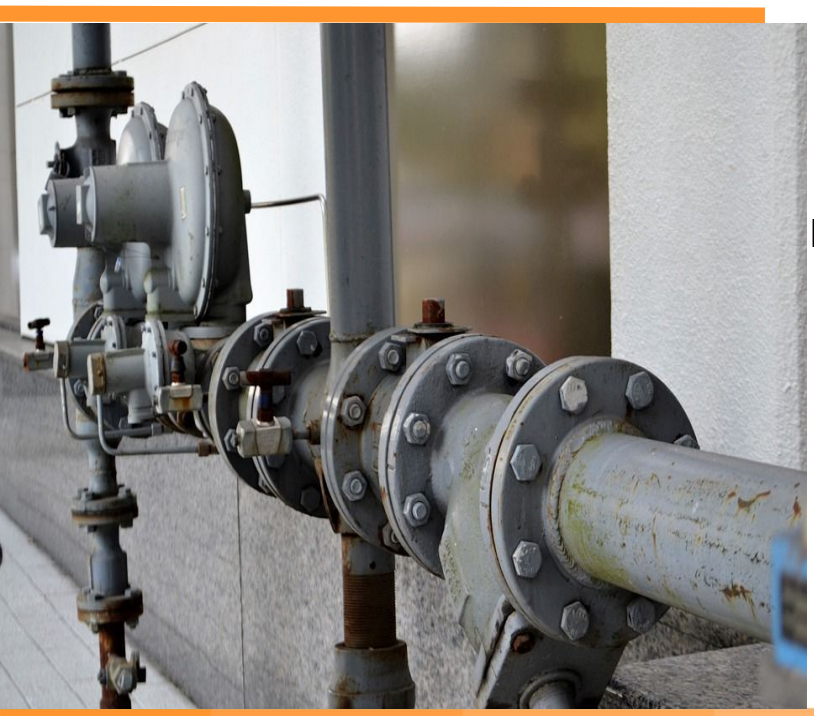

### **Simple Migration**

### Schema Mapping

- Prepare spreadsheet
- Plug and play Schema Mapping

### Network topology

- Geometric Network (lines & junctions)
  - Handled by default(especially if source is a valid Geometric Network)
- Explicit network (associations between Assemblies, junctions & devices)
  - Few scenarios of this in Simple models
    - Pump Stations and Pumps

## Schema Mapping: Setting Asset Group & Asset Type

#### Spreadsheet

| 1  | UNFeatureClass | assetgroupValue | assetgroupDesc       | assettypeValue |
|----|----------------|-----------------|----------------------|----------------|
| 66 | WaterDevice    | 9               | Flushing and Blow Of | 0              |
| 67 | WaterDevice    | 9               | Flushing and Blow Of | 361            |
| 68 | WaterDevice    | 9               | Flushing and Blow Of | 362            |
| 69 | WaterDevice    | 9               | Flushing and Blow Of | 363            |
| 70 | WaterDevice    | 9               | Flushing and Blow Of | 364            |
| 71 | WaterDevice    | 9               | Flushing and Blow Of | 365            |
| 72 | WaterDevice    | 19              | Injection Facility   | 0              |
| 73 | WaterDevice    | 19              | Injection Facility   | 401            |
| 74 | WaterDevice    | 19              | Injection Facility   | 402            |
| 75 | WaterDevice    | 50              | Anode                | 0              |
| 76 | WaterDevice    | 50              | Anode                | 0              |
| 77 | WaterDevice    | 51              | Rectifier            | 0              |
| 78 | WaterDevice    | 51              | Rectifier            | 941            |
| 79 | WaterDevice    | 52              | Test Point           | 0              |
| 80 | WaterDevice    | 52              | Test Point           | 981            |

| 😤 SchemaMapper Parameters                         |                                                                          |
|---------------------------------------------------|--------------------------------------------------------------------------|
| Create Actions<br>To create an action, click Add, | and select an action type. Fill in the details in the subsequent dialog. |
| Actions                                           |                                                                          |
| Action                                            | Description                                                              |
| Filter Features                                   | FeatureTypeAttr = ArcGISFeatureClass                                     |
| Filter Features                                   | PrimaryAttrName = PrimaryAttrValue                                       |
| Filter Features                                   | SecondaryAttrName = SecondaryAttrValue                                   |
| Filter Features                                   | TertiaryAttrName = TertiaryAttrValue                                     |
| Set New Attributes                                | assetgroupAttr = assetgroupValue                                         |
| Set New Attributes                                | assetTypeAttr = assettypeValue                                           |
| Cat Name Astalling and                            | Company Company Alter Street Street Street                               |

2

×

assetTypeDescAttr = assettypeDesc Set New Attributes

**Tip:** Accurate mapping to asset group & asset type for both device (assembly) and unit tables (devices) really helps

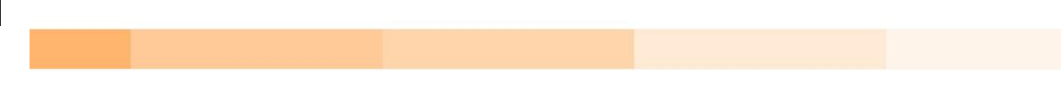

## Schema Mapping: Mapping Domains

#### Spreadsheet

| ArcGISFeatureClass | ArcGISAttrName | UNAttrName | ArcGISDesc | ArcGISCode UNDesc | UNCode |
|--------------------|----------------|------------|------------|-------------------|--------|
|                    | DIAMETER       | DIAMETER   | Unknown    | 0 Unknowr         | n 0    |
|                    | DIAMETER       | DIAMETER   | 3/4"       | 0.75 3/4"         | 0.75   |
|                    | DIAMETER       | DIAMETER   | 1"         | 1 1"              | 1      |
|                    | DIAMETER       | DIAMETER   | 1 1/4"     | 1.25 1 1/4"       | 1.25   |
|                    | DIAMETER       | DIAMETER   | 1 1/2"     | 1.5 1 1/2"        | 1.5    |
|                    | DIAMETER       | DIAMETER   | 2"         | 2 2"              | 2      |
|                    | DIAMETER       | DIAMETER   | 2 1/2"     | 2.5 2 1/2"        | 2.5    |
|                    | DIAMETER       | DIAMETER   | 3"         | 3 3"              | 3      |
|                    | DIAMETER       | DIAMETER   | 4"         | 4 4"              | 4      |
|                    | DIAMETER       | DIAMETER   | 6"         | 6 6"              | 6      |
|                    | DIAMETER       | DIAMETER   | 8"         | 8 8"              | 8      |
|                    | DIAMETER       | DIAMETER   | 10"        | 10 10"            | 10     |
|                    | DIAMETER       | DIAMETER   | 12"        | 12 12"            | 12     |

SchemaMapper Parameters ? X Create Actions To create an action, click Add, and select an action type. Fill in the details in the subsequent dialog. Actions Action Description **Filter Features** Filter Features FeatureTypeAttr = ArcGISFeatureClass **Filter Features** SecondaryAttrName = SecondaryAttrValue Set New Attributes UNAttrName = UNCode + -

**Tip:** Domain mappings can be applied to single source feature classes or across all feature classes at once.

## **Schema Mapping Results**

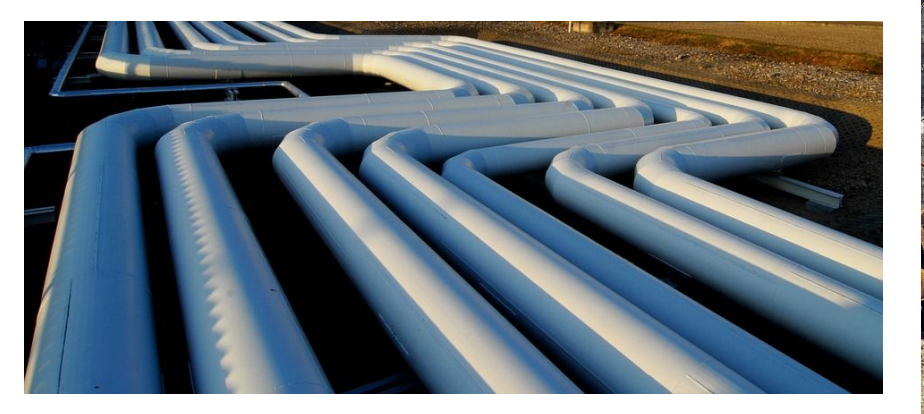

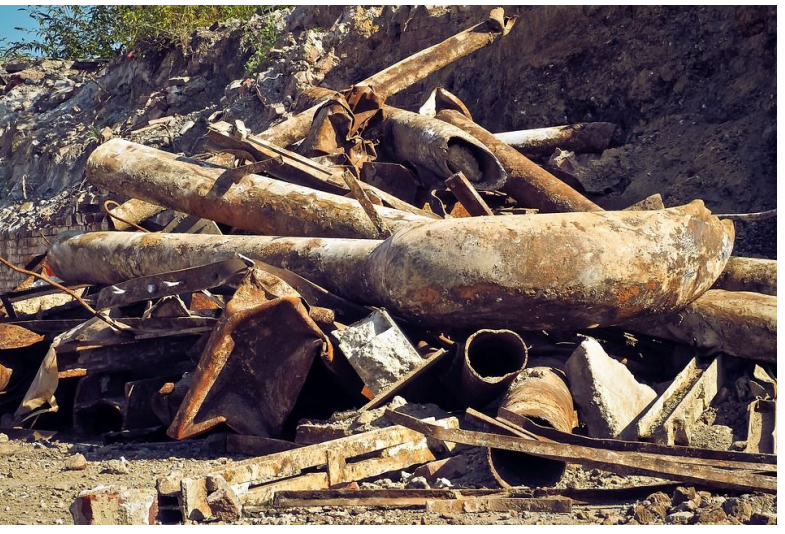

What we don't want

What we want.

## Validate Asset Package

Import untools

ap= "Path to gdb"

untools.gptools.tools.AssetPackageToScript.run(ap)

Can also be found via: https://community.esri.com/docs/DOC-13155-validate-asset-package

### Validate Asset Package

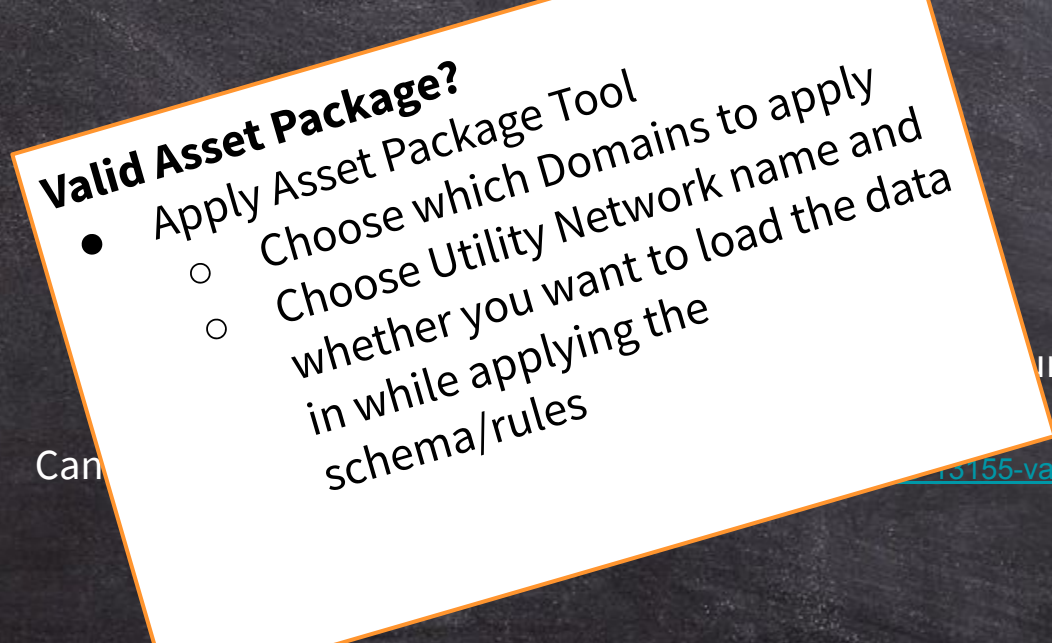

in(ap)

<u>rs155-validate-asset-package</u>

## Wrap-up

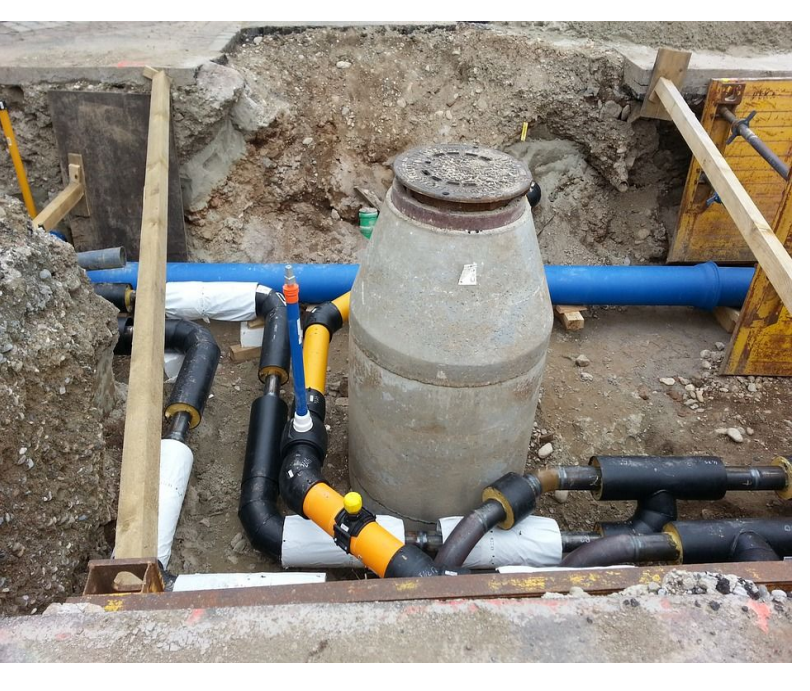

### Thanks for attending...

### Editing the migration workspaces

- If you make *changes*, please share them with us
- *Need help* feel free to contact us

Tomorrow:

• Deep dive into Electric migration

## **Set-up for Electric**

Start Arc Pro and show the data

## FME Training for Esri Utility Network Migration Electric Migration Workspace

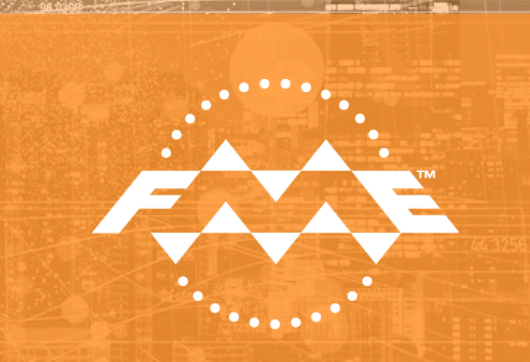

Safe Software training team: Ryan Cragg Trent Kading Mark Stoakes

Thanks also to John Long and John Alsup from Esri

## **Asset Packages 101**

- Asset Packages deployed through ArcGIS Pro Projects via: <u>https://community.esri.com/message/769190-esri-u</u> <u>tility-network-configuration-and-migration-tool-statu</u> <u>S</u>
- Electric Asset Package found here: <u>https://solutions.arcgis.com/electric/help/electric-util</u> <u>ity-network-foundation/</u>

# FME Geodatabase reader/writer licensing using ArcPro

### ESU590151892 ArcGIS Pro Advanced Single Use

Thanks to Esri for supplying the training licenses

### AGENDA

#### Schedule is 8:00 - 11:00 PST with a break

### Day 1 (Monday) Ryan

Introduction to FME Desktop Workbench

### Day 2 (Tuesday)

Dive into transformation tools and other workbench functionality used in the Esri UN migration workspaces

#### **Day 3 (Wednesday)** Trent n' Mark

- Getting started with Utility Network migrations and deep dive into water migration and the schema mapping

### Day 4 (Thursday)

Mark n' Trent

Deeper dive into electric migration and the schema mapping

## **TODAY'S GOALS**

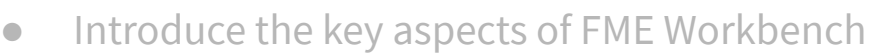

- Review the primary transformation tools used in the migration workspaces
- Deep dive into Water migration workspace (Simple migration)
- Deeper dive into Electric migration workspace (Basic migration)
  - $\circ~$  Schema mapping specific to Electric Migration
  - Topology issues
  - Creating Assemblies
  - Assembly definition XML
  - Exercises

By the end of today you should have a good understanding of the electric migration workspace. You should be able to edit the key parts of the electric migration workspace. Day 1:

Introduction to FME Workbench tutorial

## RESOURCES

Day 2:

• Continued from Day 1

**Day 3:** 

 Migration Tools PDF located under the following directory: C:\UNTraining\WaterMigration\Documentation\

### Day 4:

- Working Folder: C:\FMEData2019\Resources\EsriUN\BasicV3
- Documentation located in:
  - C:\FMEData2019\Resources\EsriUN\BasicV3\Documentation

### Resources

### FME Training for Utility Networks

https://knowledge.safe.com/articles/72048/utility-network-migration-tools.html

Esri ArcGIS Pro Utility Network Migration

### Tools

https://knowledge.safe.com/articles/72048/utility-network-migration-tools.html

Esri GeoNet - Utility Network Migration Status

### Page

https://community.esri.com/thread/214206-esri-utility-network-configuration-andmigration-tool-status

• What is Esri Utility Network

http://pro.arcgis.com/en/pro-app/help/data/utility-network/what-is-a-utility-netwo rk-.htm

Introduction to Esri Asset Package

http://solutions.arcgis.com/utilities/help/utility-network-automation/asset-package -reference/an-overview-of-the-asset-package.htm

### Documentation

Electric Distribution Utility Network Migration Tools Documentation.pdf Esri Utility Network\_ Assembly XML Doc.pdf

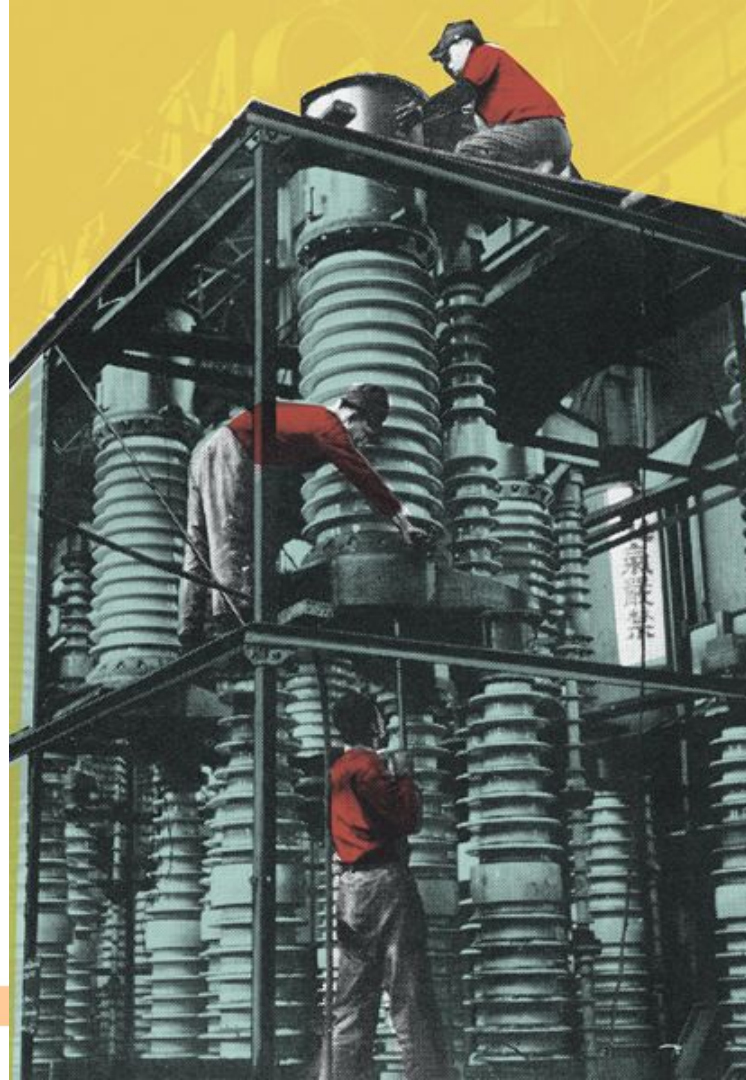

## **Even More Resources**

• Find the folder:

C:\FMEData2019\Resources\EsriUN\BasicV3

- Workspaces
  - B Rules Additions.fmw
  - Electric Migration V3.fmw
  - ElectricAssetPackageValidation v3.2.fmw
- Sub-Folders
  - AssemblyBuilder
  - AssetPackageTemplate
  - Documentation
  - Results
  - SampleData
  - SchemaMapper
  - + exercise folders 1-4

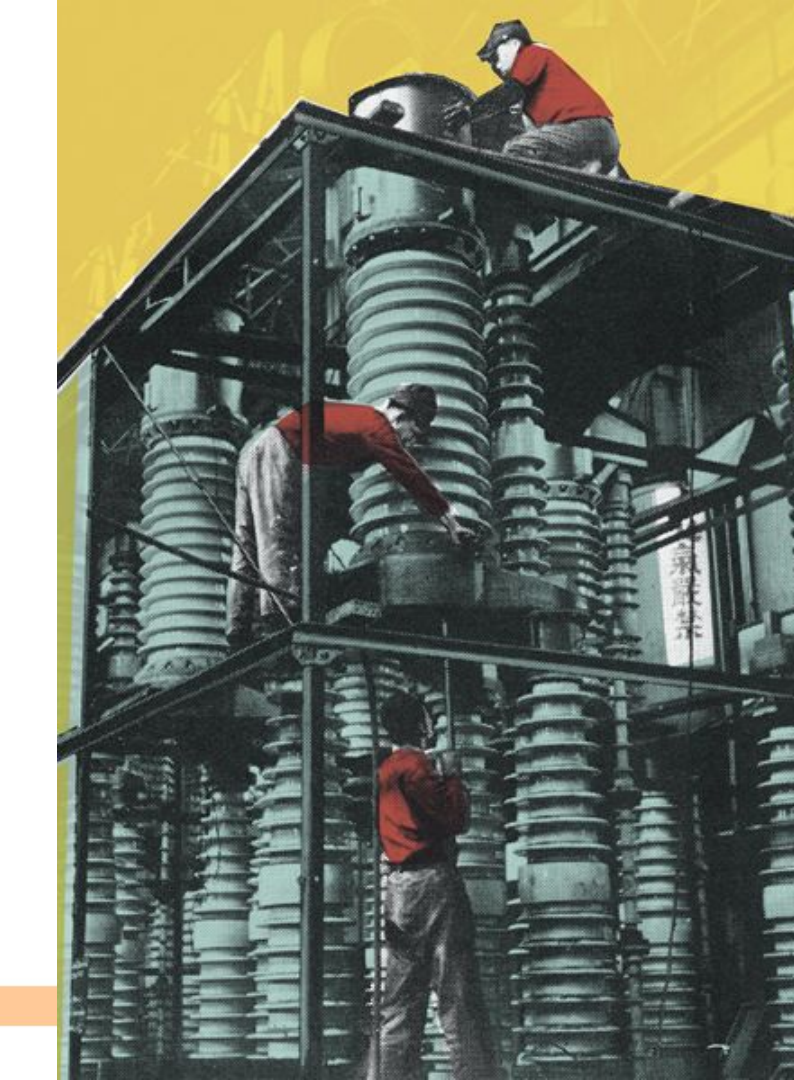

## **Which Version?**

### **Electric Migration**

It's very important to ensure you have the correct versions aligned, otherwise you might blow a fuse...:

- ArcPro
  - o **2.4**
- Data Interop extension (with ArcPro 2.4) **OR** 
  - FME
    - 2019.0.2.0 Build 19260 or higher
    - WIN64 recommended
- Asset Package
  - Electric Asset Package 3.2

### View the data in FME Data Inspector

- Open FME Inspector Data
- Format: Esri Geodatabase (File Geodb)
- Find the folder:

C:\FMEData2019\Resources\EsriUN\BasicV3 **SampleData** 

- (geodb is a ZIP file!)
- Select Feature Classes to display: BusBar Fuse PriOHElectricLineSegment PriUGElectricLineSegment SecOHElectricLineSegment SecUGElectricLineSegment SecUGElectricLineSegment\_Duct SupportStructure SurfaceStructure Switch SwitchingFacility Transformer UndergroundStructure DynamicProtectiveDevice FuseUnit
- Save table List using: Save as My Defaults
  - Find an object in Data Inspector **Fuse**: {EDCADCC6-A8D5-4348-91CE-268766799D85} **Switch Facility**: {0FE54F47-E32D-441A-ADBB-01167E789028} **Transformer**: {5B14398A-49FB-4E0A-A861-D25BD63566B6}
- Change Display Settings

## **View Source Data**

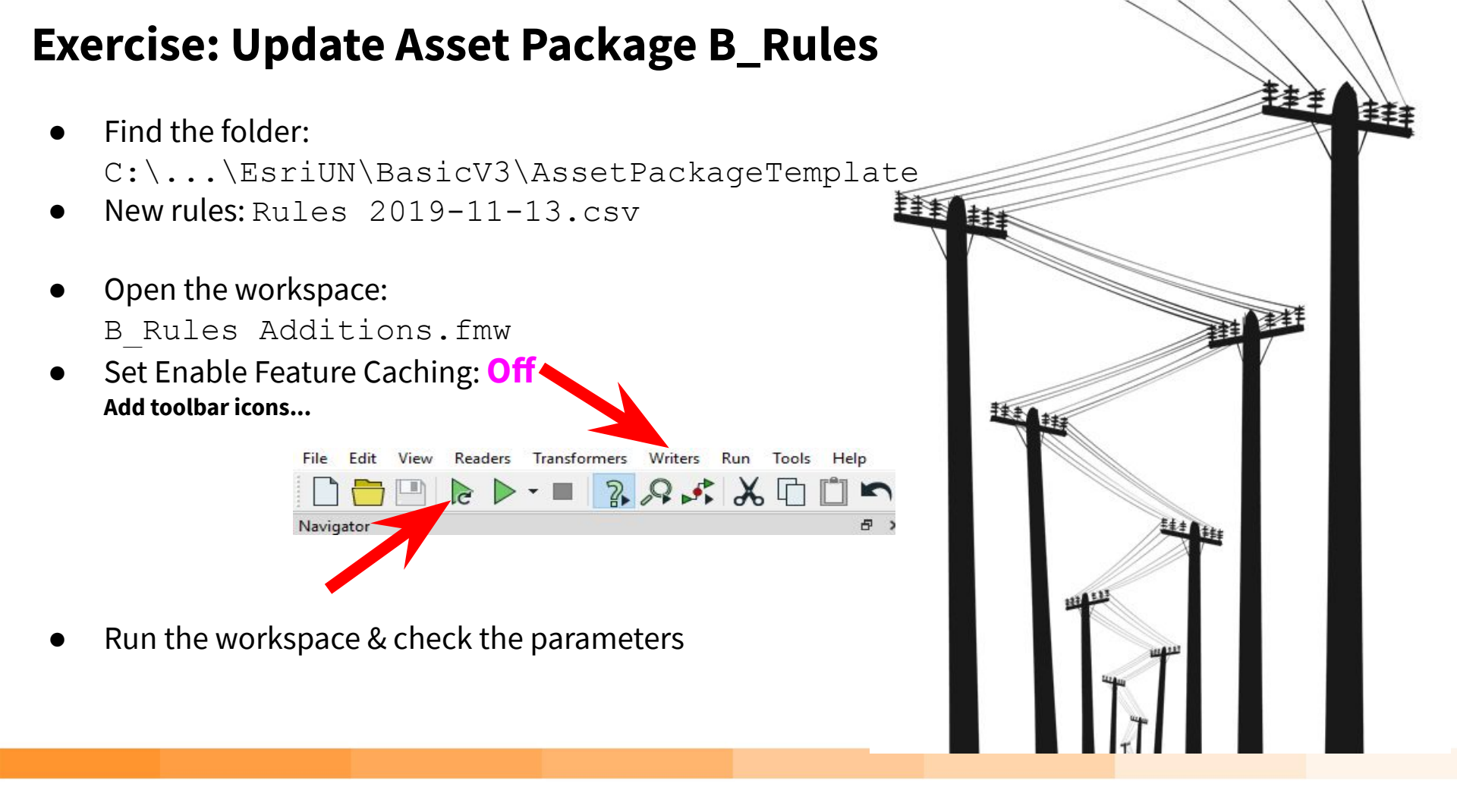

### **Run the Electric Migration**

- Find the folder: C:\FMEData2019\Resources\EsriUN\BasicV3
- Open the workspace: Electric MigrationV3.fmw
- Set Enable Feature Caching: Off Add toolbar icons...

File Edit View Readers Transform Writers Run Tools Help

- Run the workspace & check the parameters
- Check the results in Data Inspector
   Find Fuse: {EDCADCC6-A8D5-4348-91CE-268766799D85}
- Isolate the data with Test Data & Feature Caching : **On** Fuse: {EDCADCC6-A8D5-4348-91CE-268766799D85} Switch Facility: {0FE54F47-E32D-441A-ADBB-01167E789028} Transformer: {5B14398A-49FB-4E0A-A861-D25BD63566B6}

## Step 1: <sup>3</sup> Run a Migration

## Electric Migration Pattern

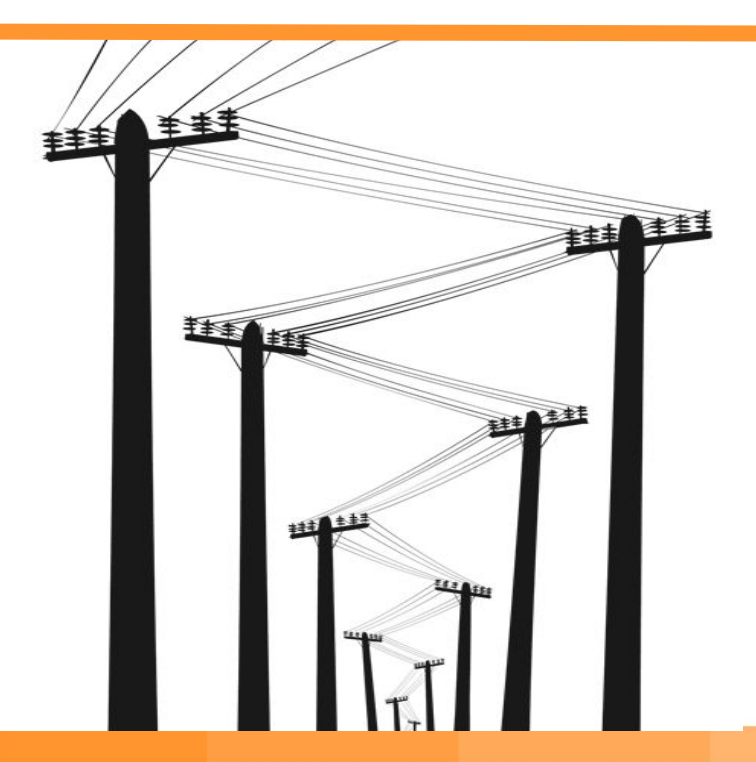

### **Basic Migration**

### Schema Mapping Network topology

- Geometric Network (lines & junctions)
- Explicit network (associations between junctions & devices)

#### Devices

• More complex objects (devices). An ArcGIS device (point geometry) becomes multiple assets:

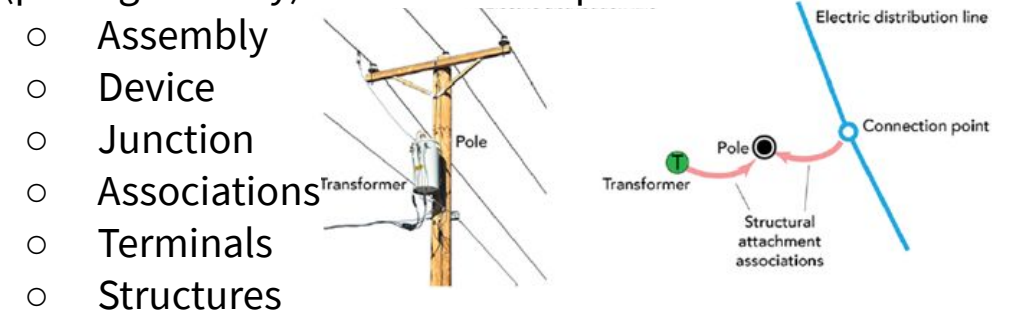

## **Electric Migration**

#### **ArcGIS Device**

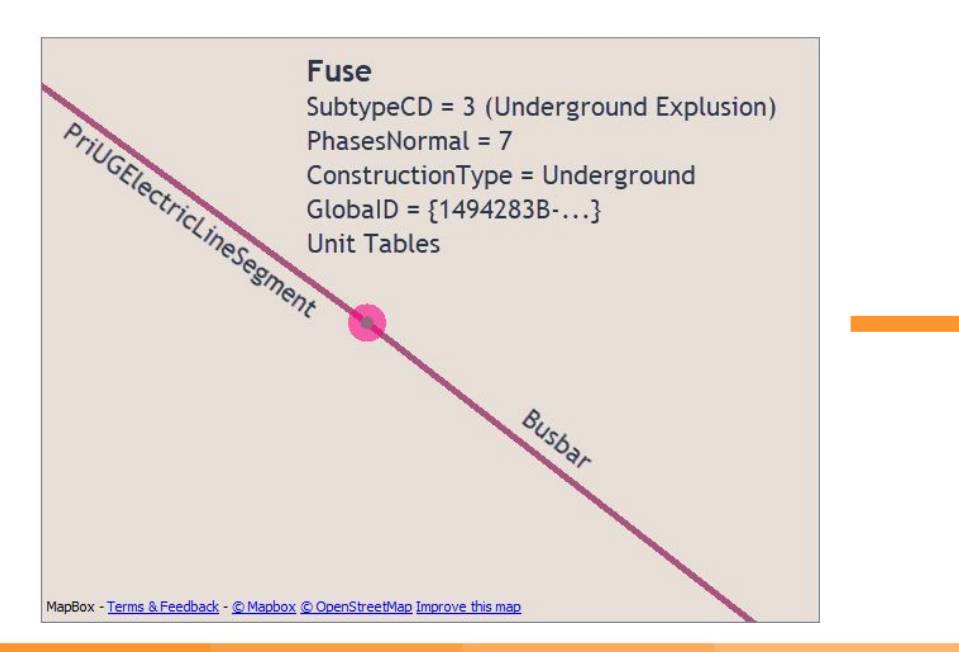

#### **UN Assembly / Support Structure**

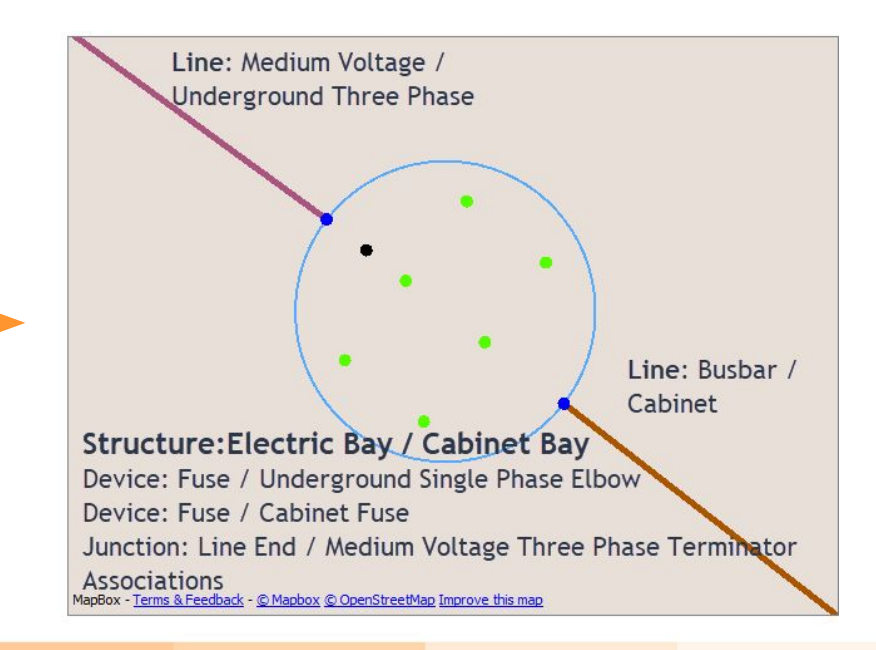

### More complex devices

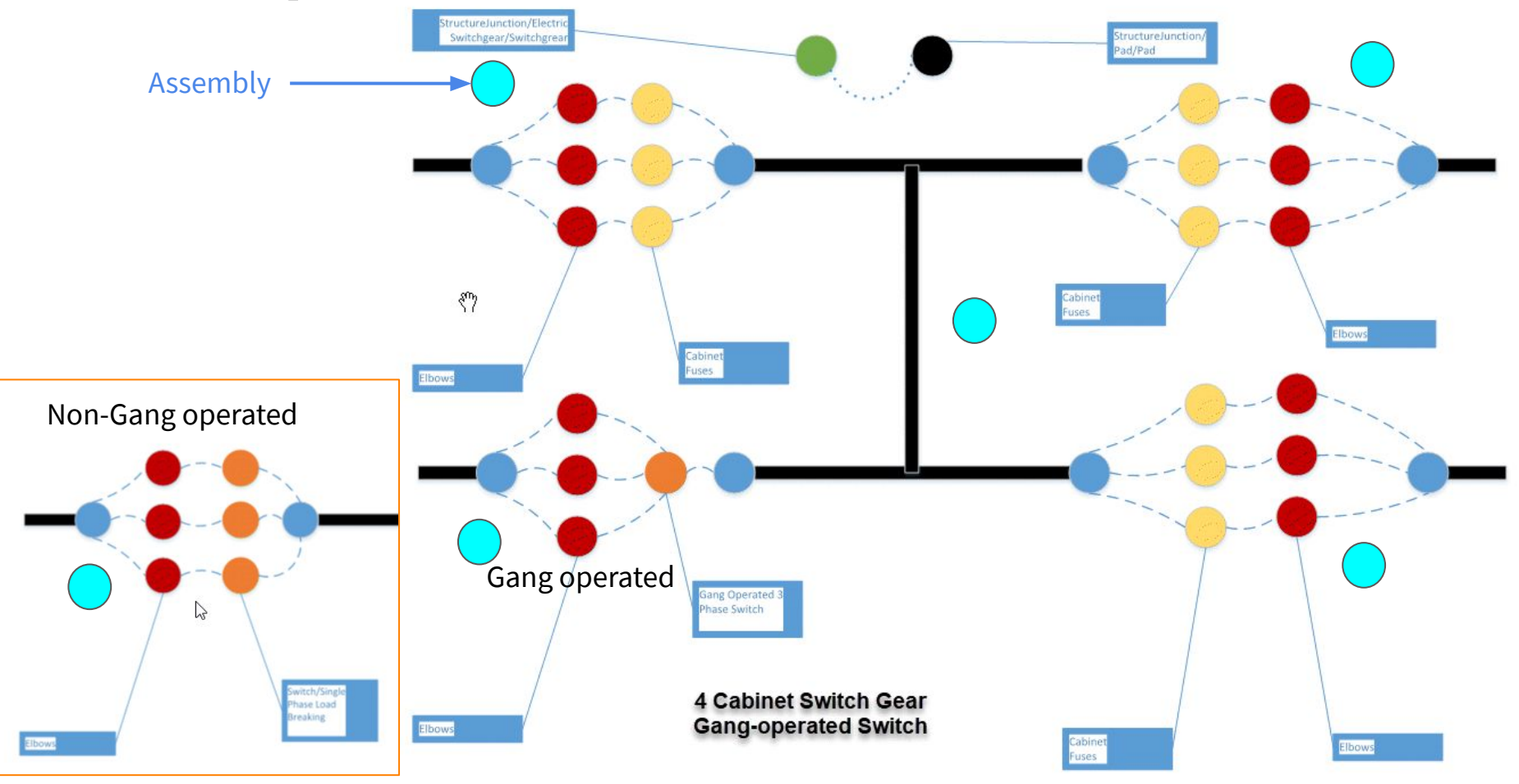

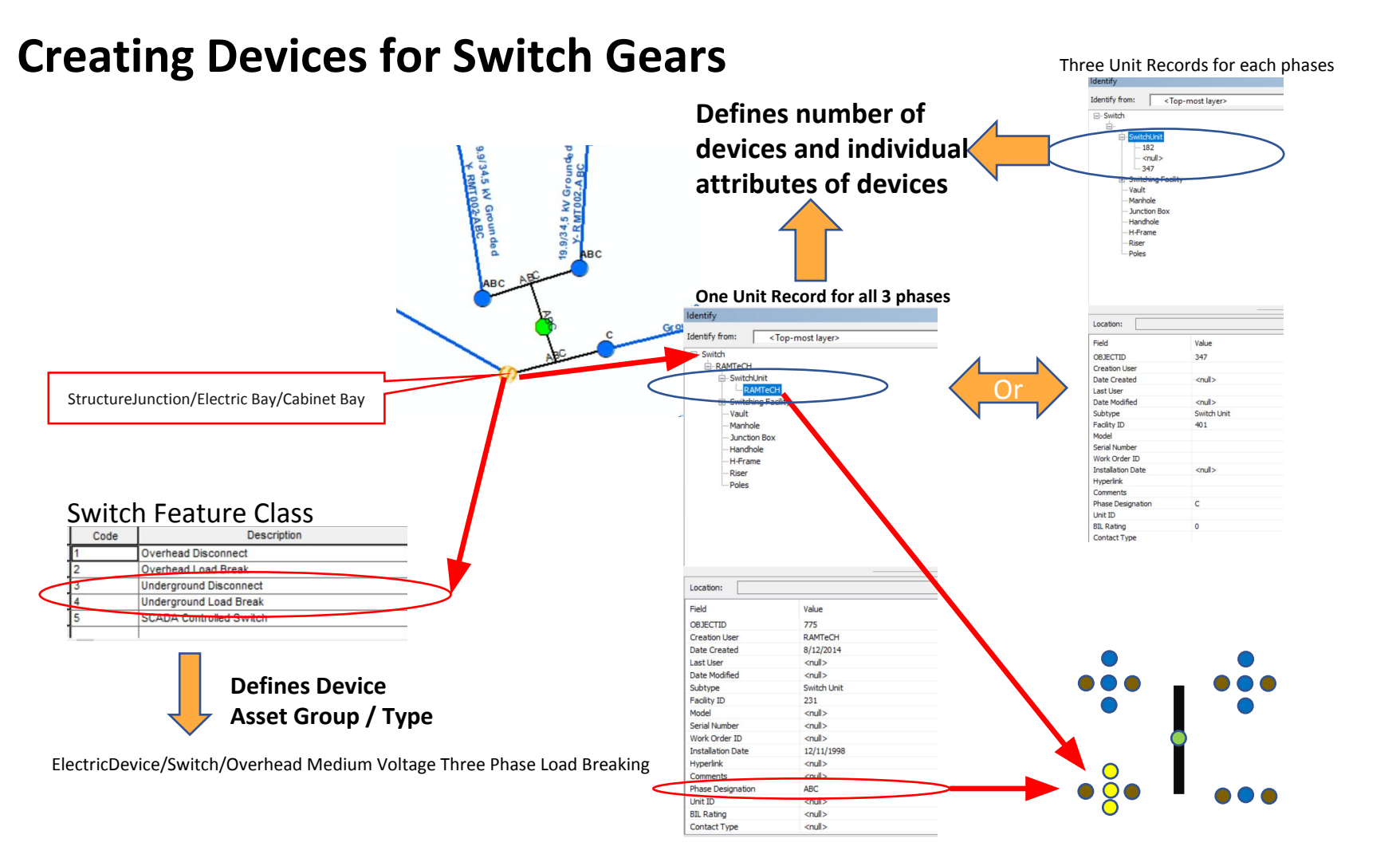

### **Electric Migration Results and Testing**

- Step 2: Results & Testing
- Check the results in Data Inspector Find Fuse: {EDCADCC6-A8D5-4348-91CE-268766799D85}
- Check the Data Errors Excel Spreadsheet or Redline Geodb (disabled)

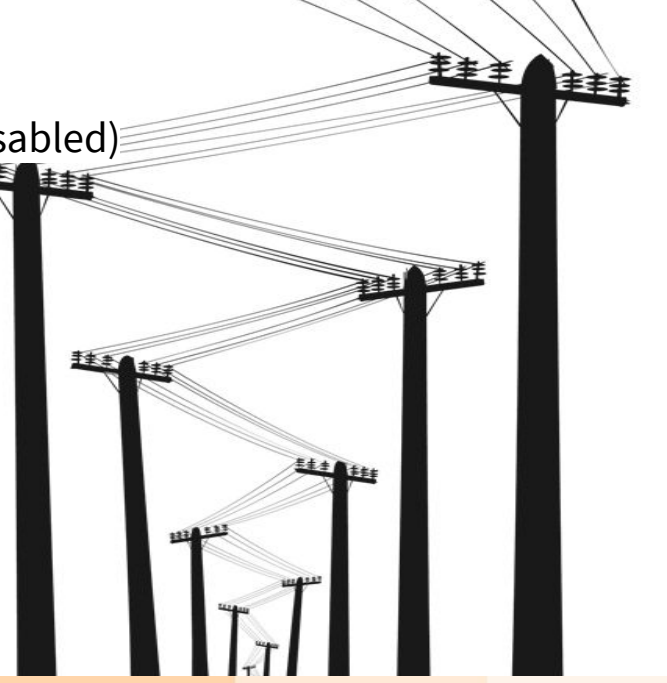

### **Electric Migration Results and Testing**

### **Use Fewer Feature Classes**

- Test one Feature Class at a time
  - Feature Types to Read, for example: Ο

BusBar Fuse FuseUnit PriOHElectricLineSegment

PriUGElectricLineSegment SecOHElectricLineSegment

SecUGElectricLineSegment

### **Test Runs & Debugging**

Isolate the data with Test Data & Feature Caching : **On** Target Asset Package File Geodatabase: V3\Results\Electric\_AssetPackageV3.2\_Output.gdb' Fuse: {EDCADCC6-A8D5-4348-91CE-268766799D85} Asset Package Template Geodatabase: ate Electric AssetPackage Template3.2+rules.gdb' Switch Facility: {0FE54F47-E32D-441A-ADBB-01167E789028} Transformer: {5B14398A-49FB-4E0A-A861-D25BD63566B6}

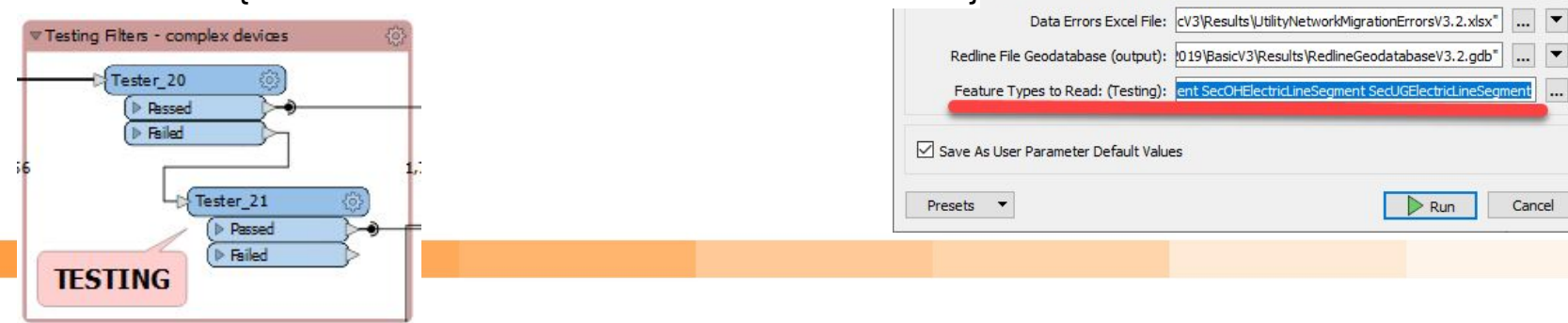

**Step 3: Results & Testing** 

ArcGIS Source File Geodatabase: SampleDataWapervilleElectric\_2019\_10\_22.gdb.zip

Use All Data or Test Data: All Data

Schema Mapper Excel File: apper ElectricSchemaMapper V3\_2 2019-11-07.xlsx\*

Translation Parameter Values

User Parameters

X

--

•

V Ŧ

## **Electric Migration Workspace**

| ▼ Source ArcGIS                                                                                                    | ▼ Schema Mapping                                                        | ¢                                                                                                    |                                                                                                    | ά.                                                                                               |
|----------------------------------------------------------------------------------------------------|-------------------------------------------------------------------------|----------------------------------------------------------------------------------------------------|----------------------------------------------------------------------------------------------------|--------------------------------------------------------------------------------------------------|
| Line Feature Classes                                                                                                    | Clean-up source attrib                                                  | utes (AttributeManager)                                                                                                   | Topology: Lines<br>• Line cleaning<br>• calculate line en                                          | d angles (for device rotation)                                                                   |
| Device Feature Classes + Unit tables                                                                                                    | Set uppercase (BulkAt                                                   | tributerenamer)                                                                                                    | Line / Device co     Line Clipping (to     Merge complex                                           | onnectivity<br>o accomodate assemblies)<br>edges                                                 |
| Structure Feature Classes                                                                                                    | Merge Device & Unit t<br>Asset Group Descriptio<br>(SchemaMapper - Asse | ables (Feature Merger)<br>on & Asset Type Description mapping<br>etGroup&Type sheet)                                      | Topology: Devices<br>• Junction conne<br>• Junction Asset<br>LinetoJunction<br>• Validate Unit tal | ctivity logic<br>type bokups (DatabaseJoiner -><br>sheet)<br>bles (and assembly phase expansion) |
| Testing filters                                                                                                    | Domain Mapping (Sche<br>Attribute Mapping (Sc<br>sheets)                | emaMapper -> Domains sheet)<br>hemaMapper -> Line/Device/etc.                                                             | Topology: Structures<br>• Greate Attachm<br>• Offset structure<br>• create structure               | ent Junction<br>s<br>a / attachment association                                                  |
| ▼Assembly Builder                                                                                                    | Ø                                                                       | ♥ Output: Staging Asset Package Database                                                                                  | ¢                                                                                                  | ▼ Errors: Lines & Deviœs Validation                                                              |
| Merge Structuresto Assembly (FeatureMe<br>Create Assembles, associations, internal as<br>(AssemblyBuilder + XML)                                     | erger)                                                                  | Final lookups:<br>• asset group and asset type code<br>Devices. (SchemaMapper -> Ass<br>• association type lookup (Databs | rs - junctions &<br>etType sheet)<br>eJoiner -> B_rules)                                           | Errors & Warnings:<br>• lines<br>• devices<br>• junctions<br>• assemblies                        |
| Special Cases<br>• facility associations (i.e. Switch Fac                                                                                            | ility)                                                                  | Change case - upper or lower case (Bull                                                                                   | AttirbuteRenamer)                                                                                  | • devices                                                                                        |
| <ul> <li>create tap junctions</li> <li>create switch facility &amp; busbar asso</li> <li>create UG Pad Mounted XFR junct<br/>associations</li> </ul> | ciations<br>tions and                                                   | Geodb Writer: Asset Package Feature C                                                                                     | lasse s                                                                                            |                                                                                                  |

## **Electric Migration Workspace**

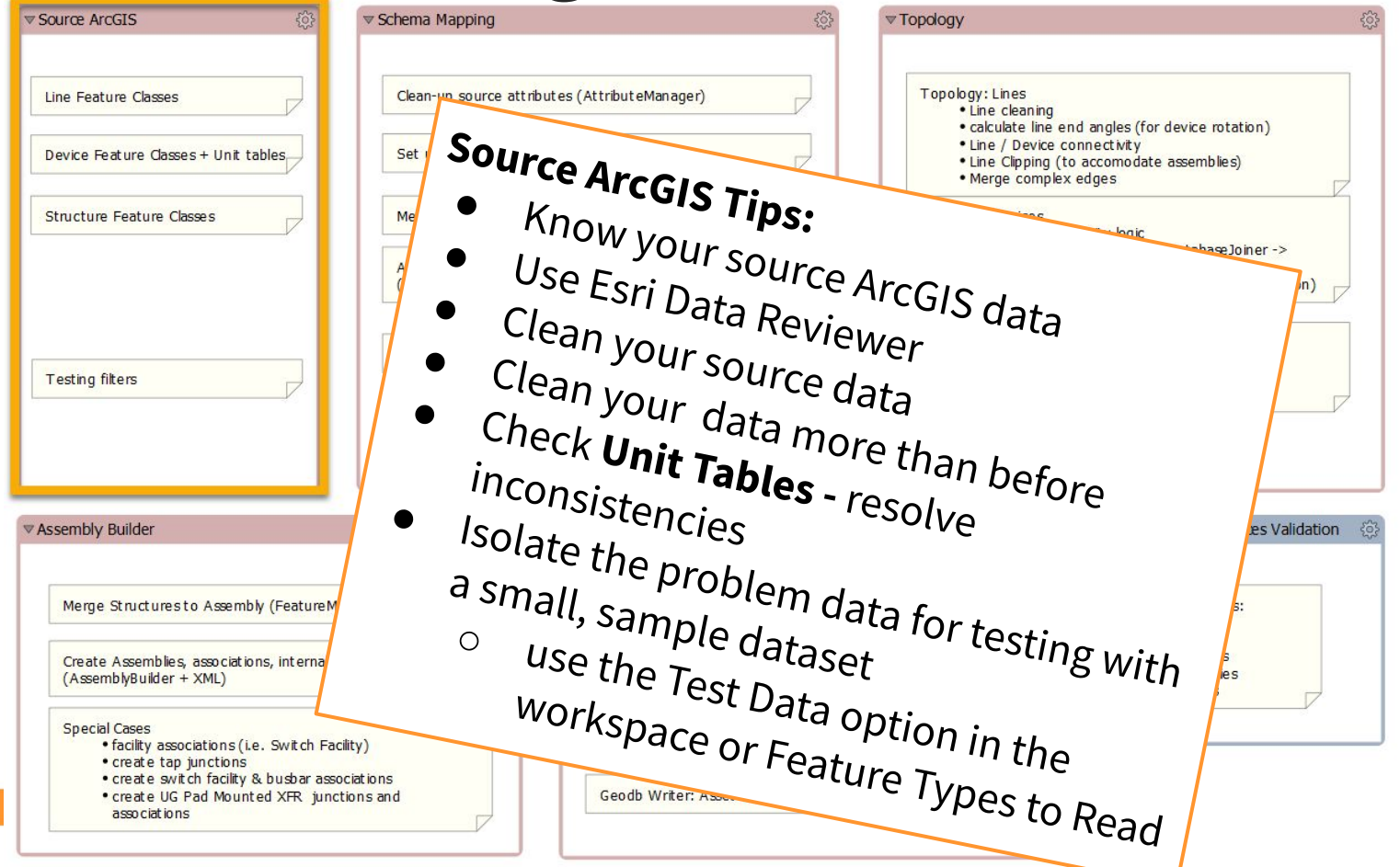

## **Electric Migration Workspace**

|                                                                                                    |                                                        |                                                   |                                | etc.                  |
|----------------------------------------------------------------------------------------------------|--------------------------------------------------------|---------------------------------------------------|--------------------------------|-----------------------|
| Line Feature Classes                                                                                                    | Clean-up source attributes                             | s (AttributeManager)                              | Schem                          |                       |
| Device Feature Classes + Unit tables                                                                                             | Set uppercase (BulkAttribu                             | ut eren amer)                                     | • Close Map                    | ping Time             |
| Structure Feature Classes                                                                                                    | Merge Device & Unit table:                             | s (Feature Merger)                                | • Know                         | Ir source i           |
|                                                                                                    | Asset Group Description &<br>(SchemaMapper - Asset Gro | Asset Type Description mapping<br>oup&Type sheet) | • Understar                    | r source Arccus       |
| Testing filters                                                                                                    | Domain Mapping (Schemat                                | Mapper -> Domainssheet)                           | model - ass                    | d your target UN      |
|                                                                                                    | Attribute Mapping (Schem<br>sheets)                    | haMapper-> Line/Device/etc.                       | Create a wel                   | ll defined asset type |
| ▼Assembly Builder                                                                                                    | (j)                                                    | 7 Output: Staging Asset Packa                     | spreadsheet                    | cross-walk            |
| Merge Structures to Assembly (FeatureMerger)                                                                                     |                                                        | Final lookups:<br>• asset group and asser         | is Kbench!                     | open                  |
| Create Assemblies, associations, internal assets<br>(AssemblyBuilder + XML)                                                      |                                                        | • association type lookup                         | -> Asso<br>(DatabæJoiner -> -> |                       |
| Special Cases<br>• facility associations (i.e. Switch Facility)<br>• create tap junctions                                        |                                                        | Change case - upper or lower c                    | ase (BulkAttirbuteRenamer)     |                       |
| <ul> <li>create switch facility &amp; busbar associatio</li> <li>create UG Pad Mounted XFR junctions<br/>associations</li> </ul> | and                                                    | Geodb Writer: Asset Package Fe                    | at ure Classes                 |                       |

## **Schema Mapping**

### Did we mention that schema mapping is:

- Time consuming
- Very detailed
- It's time consuming
- It's very detailed
- You need to understand your existing ArcGIS data model
  - Did you use a non-standard data model?
- You need to understand the target Utility Network data model
  - Understand the Asset Group (Subtypes ) & Asset Type (Domains)
  - Did you modify the standard UN Data model? Import new B-Rules

| 14  | В              | G H                           | L 1                                     | L                  | M                 | N O                                | P                  | Q                  | R             |
|-----|----------------|-------------------------------|-----------------------------------------|--------------------|-------------------|------------------------------------|--------------------|--------------------|---------------|
| 1   | UNFeatureClass | assetGroupCode assetGroupDesc | assetTypeCode assetTypeDesc             | ArcGISFeatureClass | PrimaryAttrName   | PrimaryAttrValue SecondaryAttrName | SecondaryAttrValue | TertiaryAttrName   | TertiaryAttrV |
| 407 | ElectricDevice | 37 Medium Voltage Switch      | 755 Underground Single Phase Disconnect | SwitchUnit         | _AGDevice_SUBTYPE | 3 _AGDevice_PHASEDES               | IG 1               |                    |               |
| 408 | ElectricDevice | 37 Medium Voltage Switch      | 755 Underground Single Phase Disconnect | SwitchUnit         | _AGDevice_SUBTYPE | 3 _AGDevice_PHASEDES               | IG 2               | 1                  |               |
| 409 | ElectricDevice | 37 Medium Voltage Switch      | 755 Underground Single Phase Disconnect | SwitchUnit         | _AGDevice_SUBTYPE | 3 _AGDevice_PHASEDES               | IG 4               |                    |               |
| 410 | ElectricDevice | 37 Medium Voltage Switch      | 755 Underground Single Phase Disconnect | SwitchUnit         | _AGDevice_SUBTYPE | 3 _AGDevice_PHASEDES               | IG 7               | 1                  |               |
| 411 | ElectricDevice | 37 Medium Voltage Switch      | 758 Underground Single Phase Load Break | SwitchUnit         | _AGDevice_SUBTYPE | 4 _AGDevice_PHASEDES               | IG 1               |                    |               |
| 412 | ElectricDevice | 37 Medium Voltage Switch      | 758 Underground Single Phase Load Break | SwitchUnit         | _AGDevice_SUBTYPE | 4 _AGDevice_PHASEDES               | IG 2               | 1                  |               |
| 413 | ElectricDevice | 37 Medium Voltage Switch      | 758 Underground Single Phase Load Break | SwitchUnit         | _AGDevice_SUBTYPE | 4 _AGDevice_PHASEDES               | IG 4               | •                  |               |
| 414 | ElectricDevice | 37 Medium Voltage Switch      | 758 Underground Single Phase Load Break | SwitchUnit         | _AGDevice_SUBTYPE | 4 _AGDevice_PHASEDES               | IG 7               | 1                  |               |
| 415 | ElectricDevice | 37 Medium Voltage Switch      | 759 Underground Three Phase Disconnect  | SwitchUnit         | _AGDevice_SUBTYPE | 3 _AGDevice_PHASEDES               | IG 7               | PHASEDESIGNATION   |               |
| 416 | ElectricDevice | 37 Medium Voltage Switch      | 760 Underground Three Phase Load Break  | SwitchUnit         | _AGDevice_SUBTYPE | 4 _AGDevice_PHASEDES               | IG 5               | PHASEDESIGNATION   |               |
| 417 | ElectricDevice | 37 Medium Voltage Switch      | 760 Underground Three Phase Load Break  | SwitchUnit         | AGDevice SUBTYPE  | 5 AGDevice PHASEDES                | IG 7               | AGDevice CONSTRUCT | C Underground |

#### You need to do the schema mapping whether you use FME or some other migration tool

#### Consider talking to your Esri support experts.

## Schema Mapping: Setting Asset Group & Asset

| - 14 | В              | G H                           | L                                       | L L                | M                 | NO                                 | Р                  | Q                                     | R                |
|------|----------------|-------------------------------|-----------------------------------------|--------------------|-------------------|------------------------------------|--------------------|---------------------------------------|------------------|
| 1    | UNFeatureClass | assetGroupCode_assetGroupDesc | assetTypeCode assetTypeDesc             | ArcGISFeatureClass | PrimaryAttrName   | PrimaryAttrValue SecondaryAttrName | SecondaryAttrValue | TertiaryAttrName                      | TertiaryAttrValu |
| 407  | ElectricDevice | 37 Medium Voltage Switch      | 755 Underground Single Phase Disconnect | SwitchUnit         | _AGDevice_SUBTYPE | 3 _AGDevice_PHASEDESIG             | G 1                |                                       |                  |
| 408  | ElectricDevice | 37 Medium Voltage Switch      | 755 Underground Single Phase Disconnect | SwitchUnit         | _AGDevice_SUBTYPE | 3 _AGDevice_PHASEDESIG             | 3 2                |                                       |                  |
| 409  | ElectricDevice | 37 Medium Voltage Switch      | 755 Underground Single Phase Disconnect | SwitchUnit         | _AGDevice_SUBTYPE | 3 _AGDevice_PHASEDESIC             | 3 4                |                                       |                  |
| 410  | ElectricDevice | 37 Medium Voltage Switch      | 755 Underground Single Phase Disconnect | SwitchUnit         | _AGDevice_SUBTYPE | 3 _AGDevice_PHASEDESIC             | 3 7                |                                       |                  |
| 411  | ElectricDevice | 37 Medium Voltage Switch      | 758 Underground Single Phase Load Break | SwitchUnit         | _AGDevice_SUBTYPE | 4 _AGDevice_PHASEDESIC             | G 1                |                                       |                  |
| 412  | ElectricDevice | 37 Medium Voltage Switch      | 758 Underground Single Phase Load Break | SwitchUnit         | _AGDevice_SUBTYPE | 4 _AGDevice_PHASEDESIC             | G 2                |                                       |                  |
| 413  | ElectricDevice | 37 Medium Voltage Switch      | 758 Underground Single Phase Load Break | SwitchUnit         | _AGDevice_SUBTYPE | 4 _AGDevice_PHASEDESIC             | G 4                |                                       |                  |
| 414  | ElectricDevice | 37 Medium Voltage Switch      | 758 Underground Single Phase Load Break | SwitchUnit         | _AGDevice_SUBTYPE | 4 _AGDevice_PHASEDESIC             | 3 7                |                                       |                  |
| 415  | ElectricDevice | 37 Medium Voltage Switch      | 759 Underground Three Phase Disconnect  | SwitchUnit         | _AGDevice_SUBTYPE | 3 _AGDevice_PHASEDESIC             | 3 7                | PHASEDESIGNATION                      | 3                |
| 416  | ElectricDevice | 37 Medium Voltage Switch      | 760 Underground Three Phase Load Break  | SwitchUnit         | _AGDevice_SUBTYPE | 4 _AGDevice_PHASEDESIC             | 3 7                | PHASEDESIGNATION                      | 7                |
| 417  | ElectricDevice | 37 Medium Voltage Switch      | 760 Underground Three Phase Load Break  | SwitchUnit         | _AGDevice_SUBTYPE | 5_AGDevice_PHASEDESIC              | 3 7                | _AGDevice_CONSTRUC                    | TIC Underground  |
|      |                |                               |                                         |                    |                   | Actions                            |                    |                                       |                  |
|      |                |                               |                                         |                    |                   | Action                             | Descri             | otion                                 |                  |
|      |                |                               |                                         |                    |                   | Filter Features                    | feature            | TypeAttr = ArcGISFeature              | Class            |
|      |                |                               |                                         |                    |                   | Filter Features                    | Primar             | yAttrName = PrimaryAttr               | Value            |
|      |                |                               |                                         |                    |                   | Filter Features                    | Secon              | laryAttrName = Seconda                | ryAttrValue      |
|      |                |                               |                                         |                    |                   | Filter Features                    | Tertiar            | /AttrName = TertiaryAttr\             | /alue            |
|      |                |                               |                                         |                    |                   | Filter Features                    | ForthA             | ttrName = ForthAttrValue              | 2                |
|      |                |                               |                                         |                    |                   | Filter Features                    | domai              | nNetworkAttr = domainN                | letworkName      |
|      |                |                               |                                         |                    |                   | Set New Attribute                  | uNFea              | tureClassAttr = <mark>UNFeatur</mark> | eClass           |
|      |                |                               |                                         |                    |                   | Set New Attribute                  | es assetG          | roupAttr = assetGroupCo               | de               |
|      |                |                               |                                         |                    |                   | Set New Attribute                  | assetTy            | peAttr = assetTypeCode                |                  |
| ٦    | in: Acc        | rurate manning to             | asset group &                           |                    |                   | Set New Attribute                  | assetG             | roupDescAttr = assetGrou              | upDesc           |
|      | · <b>P·</b>    |                               | accer Broah a                           |                    |                   | Set New Attribute                  | assetTy            | peDescAttr = assetTypeD               | esc              |
| -    | scot ty        | no for both dovice            | (accomply) and                          |                    |                   | Set New Attribute                  | AGV1 :             | assetgroupcodeV1                      |                  |

Set New Attributes

+. -

Help

ATV1 = assettypecodeV1

< Back

Edit...

Cancel

Finish

unit tables (devices) really helps

## Schema Mapping: Mapping Domains

#### Spreadsheet

| ArcGISAttrName                        | UNAttrName              | ArcGISDesc | ArcGISCode | UNDesc      | UNCode                  |                             |                                                       |      |
|---------------------------------------|-------------------------|------------|------------|-------------|-------------------------|-----------------------------|-------------------------------------------------------|------|
| PHASEDESIGNATION                      | PHASESNORMAL            |            |            | DeEnergized | 0                       |                             |                                                       |      |
| PHASEDESIGNATION                      | PHASESNORMAL            | С          | 1          | С           | 1                       |                             |                                                       |      |
| PHASEDESIGNATION                      | PHASESNORMAL            | В          | 2          | В           | 2                       |                             |                                                       |      |
| PHASEDESIGNATION                      | PHASESNORMAL            | BC         | 3          | BC          | 3                       |                             |                                                       |      |
| PHASEDESIGNATION                      | PHASESNORMAL            | A          | 4          | A           | 4                       | Parameters                  |                                                       |      |
| PHASEDESIGNATION                      | PHASESNORMAL            | AC         | 5          | AC          | 5                       |                             |                                                       |      |
| PHASEDESIGNATION                      | PHASESNORMAL            | AB         | 6          | AB          | 6                       | action, click Add,<br>alog. | and select an action type. Fill in the details in the |      |
| PHASEDESIGNATION                      | PHASESNORMAL            | ABC        | 7          | ABC         | 7                       |                             |                                                       |      |
|                                       |                         |            |            |             | Action<br>Filter Featur | es                          | Description<br>ArcGISAttrName = ArcGISCode            |      |
|                                       |                         |            |            |             | Set New Att             | ributes                     | UNAttrName = UNCode                                   |      |
| <b>ip:</b> Domain map                 | pings can be            | applied    | to         |             | +, -                    |                             | Edit                                                  |      |
| ngle source feat<br>eature classes at | ture classes o<br>once. | or across  | all        | [           | Help                    |                             | < Back Finish Car                                     | ncel |

## Schema Mapping: Line to Junction lookup

| 1  | LineAssetGroupDesc       | LineAssetTypeDesc        | JunctionAssetGroupDesc  | JunctionAssetTypeDesc  |                                                         |
|----|--------------------------|--------------------------|-------------------------|------------------------|---------------------------------------------------------|
| 2  | Low Voltage Conductor    | Unknown                  | Low Voltage Line End    | Unknown                |                                                         |
| 3  | Low Voltage Conductor    | Overhead                 | Low Voltage Line End    | Overhead Line End      |                                                         |
| 4  | Low Voltage Conductor    | Overhead                 | Low Voltage Line End    | Overhead Line End      | Representation Parameters                               |
| 5  | Low Voltage Conductor    | Overhead                 | Low Voltage Line End    | Overhead Line End      | Transformer                                             |
| 6  | Low Voltage Conductor    | Underground              | Low Voltage Line End    | Underground Terminator | Transformer Name: DatabaseJoiner_10                     |
| 7  | Low Voltage Conductor    | Underground              | Low Voltage Line End    | Underground Terminator | Reader                                                  |
| 8  | Low Voltage Conductor    | Underground              | Low Voltage Line End    | Underground Terminator | French Minner & French                                  |
| 9  | Medium Voltage Conductor | Unknown                  | Medium Voltage Line End | Unknown                |                                                         |
| 10 | Medium Voltage Conductor | Overhead Single Phase    | Medium Voltage Line End | Overhead Line End      |                                                         |
| 11 | Medium Voltage Conductor | Overhead Three Phase     | Medium Voltage Line End | Overhead Line End      | Parameters Coord. System: Unknown                       |
| 12 | Medium Voltage Conductor | Overhead Two Phase       | Medium Voltage Line End | Overhead Line End      | Join                                                    |
| 13 | Medium Voltage Conductor | Underground Single Phase | Medium Voltage Line End | Underground Terminator | Table: LineToJunctionLookup                             |
| 14 | Medium Voltage Conductor | Underground Three Phase  | Medium Voltage Line End | Underground Terminator | Feature Attribute Table Field                           |
|    | -                        |                          |                         |                        | Lunction 1 Asset Group Desc. Junction Asset Group Desc. |

#### Spreadsheet

## **Tip:** Determines the type of Junction attached to a conductor Line.

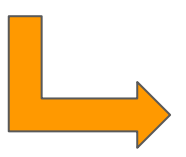

| DatabaseJoiner Pa   | rameters                |                        |   |
|---------------------|-------------------------|------------------------|---|
| ransformer          |                         |                        |   |
| Transformer Name:   | DatabaseJoiner_10       |                        | _ |
| leader              |                         |                        |   |
| Format:             | Microsoft Excel         |                        | ~ |
| Dataset:            | \$(SchemaMappingTables) |                        | • |
| Parameters          | Coord. System: Unknown  |                        | ~ |
| oin                 |                         |                        |   |
| Table:              | LineToJunctionLookup    |                        | • |
|                     | Feature Attribute       | Table Field            | ^ |
|                     | Junction1AssetGroupDesc | JunctionAssetGroupDesc |   |
| loin On:            | _lines_0_assetgroupdesc | LineAssetGroupDesc     |   |
| Sourcent            | _lines_0_assettypedesc  | LineAssetTypeDesc      | ~ |
|                     | + -   % © ů             |                        |   |
| Fields to Add:      | JunctionAssetTypeDesc   |                        | • |
| Cardinality:        | Match First (1:01+)     | ~                      | • |
| Multiple Matches:   |                         | ~                      | * |
| Joined List Name:   |                         |                        | - |
| Merge Attributes    |                         |                        |   |
| Accumulation Mode   | Merge Joined            | ~ [                    | • |
| Conflict Resolution | Use Joined              | ~                      | • |
| Prefix              |                         |                        | Ŧ |
|                     |                         |                        |   |

## Schema Mapping: UN Feature Class & Domain Network

#### Source Feature Type $\Rightarrow$ AttributeManager $\Rightarrow$ BulkAttributeRenamer $\Rightarrow$ AttributeCreator $\Rightarrow$ ...

| Advanced: Attribute Value Handling<br>ttributes To Create |                   |                                                                              |                        |
|-----------------------------------------------------------|-------------------|------------------------------------------------------------------------------|------------------------|
| New Attribute                                             | Attribute Value   |                                                                              |                        |
| ORIGINAL_GLOBALID                                         | d GLOBALID        | Parameter Condition Definition                                               | ×                      |
| _AGFeatureClass                                           | fme_feature_type  | Condition Statement                                                          |                        |
| UNFEATURECLASS                                            | 5 Possible Values |                                                                              |                        |
| _domainNetworkName                                        | 2 Possible Values | Test Condition<br>If @Value(SUBTYPECD) IN 1,2                                | Attribute Value        |
| assemblykeyz                                              |                   | Else If @Value(SUBTYPECD) IN 3,4                                             | StructureJunction      |
|                                                           |                   | Else If @Value(SUBTYPECD) = 5 AND<br>@Value(CONSTRUCTIONTYPE) = Overhead     | ElectricAssembly       |
| + - * * * * X                                             | » Filter:         | Else If @Value(SUBTYPECD) = 5 AND<br>@Value(CONSTRUCTIONTYPE) = Undgerground | StructureJunction      |
|                                                           |                   | Else If                                                                      |                        |
| Help                                                      | UK                | Else <all conditions="" other=""></all>                                      | /聲 <no action=""></no> |
## Schema Mapping: AG Device & Unit Table

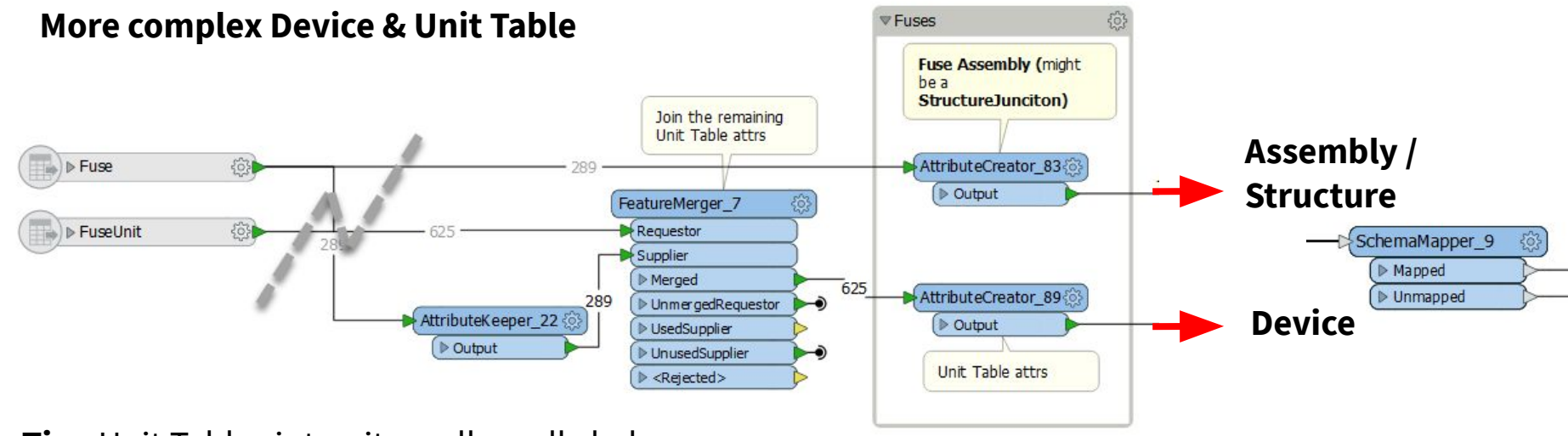

#### **Tip:** Unit Tables integrity really really helps

| 14 | В              | G H                           | 1 J                               | L L                | M                  | NO                                 | Р                    | Q                    | R                 |
|----|----------------|-------------------------------|-----------------------------------|--------------------|--------------------|------------------------------------|----------------------|----------------------|-------------------|
| 1  | UNFeatureClass | assetGroupCode assetGroupDesc | assetTypeCode assetTypeDesc       | ArcGISFeatureClass | PrimaryAttrName    | PrimaryAttrValue SecondaryAttrName | SecondaryAttrValue T | ertiaryAttrName      | [ertiaryAttrValue |
| 07 | ElectricDevice | 37 Medium Voltage Switch      | 755 Underground Single Phase Disc | onnect SwitchUnit  | _AGDevice_SUBTYPEC | 3 _AGDevice_PHASEDESI              | G 1                  |                      |                   |
| 08 | ElectricDevice | 37 Medium Voltage Switch      | 755 Underground Single Phase Disc | onnect SwitchUnit  | _AGDevice_SUBTYPEC | 3 _AGDevice_PHASEDESI              | G 2                  |                      |                   |
| 09 | ElectricDevice | 37 Medium Voltage Switch      | 755 Underground Single Phase Disc | onnect SwitchUnit  | _AGDevice_SUBTYPEC | 3 _AGDevice_PHASEDESI              | G 4                  |                      |                   |
| 10 | ElectricDevice | 37 Medium Voltage Switch      | 755 Underground Single Phase Disc | onnect SwitchUnit  | _AGDevice_SUBTYPEC | 3 _AGDevice_PHASEDESI              | G 7                  |                      |                   |
| 11 | ElectricDevice | 37 Medium Voltage Switch      | 758 Underground Single Phase Load | Break SwitchUnit   | _AGDevice_SUBTYPEC | 4 _AGDevice_PHASEDESI              | G 1                  |                      |                   |
| 12 | ElectricDevice | 37 Medium Voltage Switch      | 758 Underground Single Phase Load | Break SwitchUnit   | _AGDevice_SUBTYPEC | 4 _AGDevice_PHASEDESI              | G 2                  |                      |                   |
| 13 | ElectricDevice | 37 Medium Voltage Switch      | 758 Underground Single Phase Load | Break SwitchUnit   | _AGDevice_SUBTYPEC | 4 _AGDevice_PHASEDESI              | G 4                  |                      |                   |
| 14 | ElectricDevice | 37 Medium Voltage Switch      | 758 Underground Single Phase Load | Break SwitchUnit   | _AGDevice_SUBTYPEC | 4 _AGDevice_PHASEDESI              | G 7                  |                      |                   |
| 15 | ElectricDevice | 37 Medium Voltage Switch      | 759 Underground Three Phase Disco | onnect SwitchUnit  | _AGDevice_SUBTYPEC | 3 _AGDevice_PHASEDESI              | G 7 P                | HASEDESIGNATION      | 7                 |
| 16 | ElectricDevice | 37 Medium Voltage Switch      | 760 Underground Three Phase Load  | Break SwitchUnit   | _AGDevice_SUBTYPEC | 4 _AGDevice_PHASEDESI              | G 7 P                | HASEDESIGNATION      | 7                 |
| 17 | ElectricDevice | 37 Medium Voltage Switch      | 760 Underground Three Phase Load  | Break SwitchUnit   | _AGDevice_SUBTYPEC | 5 _AGDevice_PHASEDESI              | G 7_                 | AGDevice_CONSTRUCTIC | Underground       |

## Schema Mapping: Created Objects

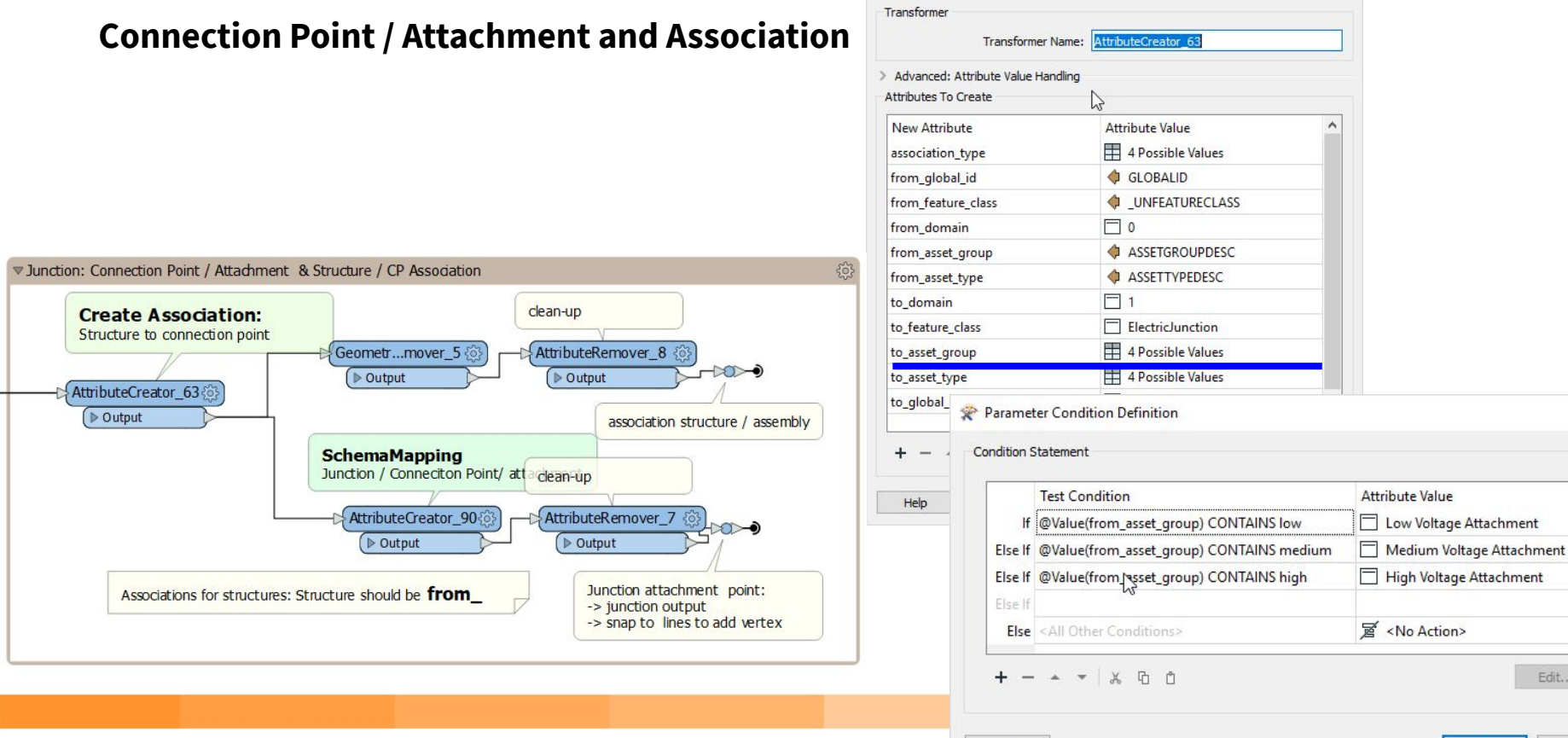

AttributeCreator Parameters

OK Cancel

X

X

## **Electric Migration Workspace**

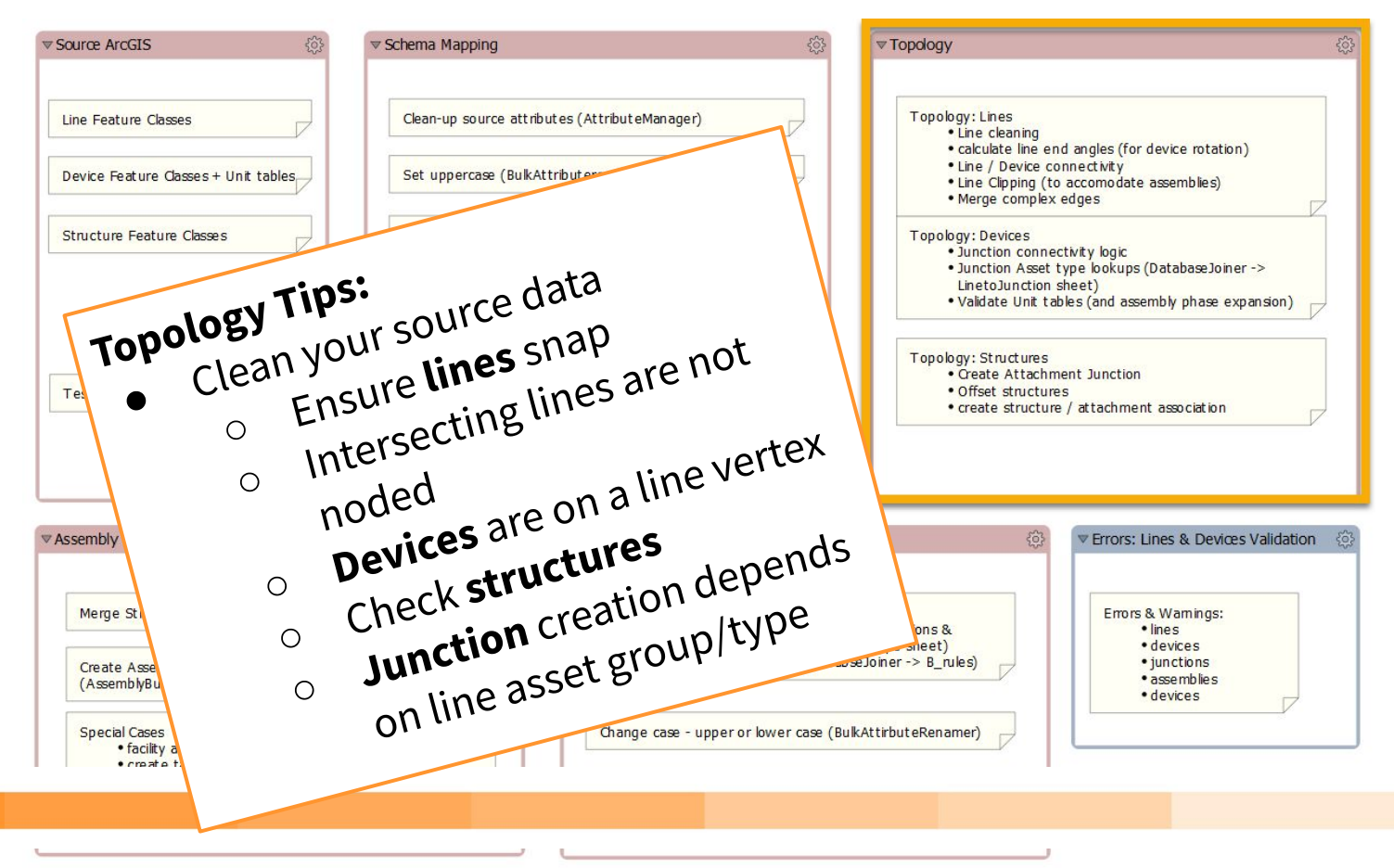

### What Topology?

### Devices

- Device Attributes
  - AssetGroupDesc / AssetTypeDesc
  - GlobalID
  - \_ohug / \_voltagelevel
  - \_AG<original attrs>
  - o \_unit\_table{}.<attrs>
  - Junction<n>AssetGroupDesc
  - STRCT\_<attrs>
- Connected Lines
  - \_lines{}.AssetGroupDesc / AssetTypeDesc
  - \_lines{}.GlobalID
  - \_lines{}.\_assembly\_rotation
  - \_lines{}.\_clip\_flag

## Topology

|                | Device / Line Topology<br>How many conductors are attached to<br>this device and their details                                                                                                    |
|----------------|----------------------------------------------------------------------------------------------------|
| All<br>Devices | Here we have the <b>device</b> with the<br>_lines{} list of conductor info. We can use<br>this list to help identify the type of device<br>if needed<br><b>lines</b> : add the device{} details & split<br>complex edges |
|                | PointUnLineOverlayer (0)                                                                                                    |

### What Topology?

### Lines

- Line Attributes
  - AssetGroupDesc / AssetTypeDesc Ο
  - GlobalID  $\bigcirc$
  - PhasesNormal Ο
  - 0 \_ohug / \_voltagelevel
- **Connected Devices** 
  - \_devices{}.AssetGroupDesc / AssetTypeDesc Ο
  - \_devices{}.GlobalID Ο

### Line Clipping

Clip appropriate lines for assembly *Warning* - very short lines (<0.1 ft) can cause assembly placement errors

## Topology

| Transformer              |                                           |         |  |  |
|--------------------------|-------------------------------------------|---------|--|--|
| Transformer Name:        | PointOnLineOverlayer                      |         |  |  |
| Group By:                | No items selected.                        | I       |  |  |
| Parallel Processing:     | No Parallelism 👻                          |         |  |  |
| Input Ordered:           | No 👻                                      |         |  |  |
| Parameters               |                                           |         |  |  |
| Overlap Count Attribute: | _linecount                                |         |  |  |
| Point Tolerance:         | 0.1                                       |         |  |  |
| Aggregate Handling:      | Deaggregate 👻                             |         |  |  |
| Attribute Accumulation   |                                           |         |  |  |
| Accumulation Mode:       | Merge Incoming                            |         |  |  |
| Conflict Resolution:     | Use Original                              |         |  |  |
| Prefix:                  |                                           | line in |  |  |
| ❤ 🗹 Generate List On O   | utput 'Point'                             |         |  |  |
| 'Point' List Name        | :: _lines                                 | •       |  |  |
| Add To 'Point' Lis       | t: Selected Attributes 👻                  | •       |  |  |
| Selected Attributes      | SNORMAL SHAPE_LENGTH _assembly_rotation0  | •       |  |  |
| ✓ 🗹 Generate List On O   | utput 'Line'                              |         |  |  |
| 'Line' List Name         | :: _devices                               | •       |  |  |
| Add To 'Line' List       | :: Selected Attributes 👻                  | •       |  |  |
| Selected Attributes      | ESC ASSETTYPEDESC GLOBALID _dip_type_flag | •       |  |  |
|                          |                                           |         |  |  |

## What Topology? Junction Connectivity Logic

- Lines
  - AssetGroupDesc / AssetTypeDesc
  - GlobalID
  - Make a guess at the junction...
- LineToJunctionLookup table (in the schema mapping spreadsheet)
  - LineAssetGroupDesc / LineAssetTypeDesc/JuncitonAssetGroup
  - ▷ JunctionAssetType

## **Electric Migration Workspace**

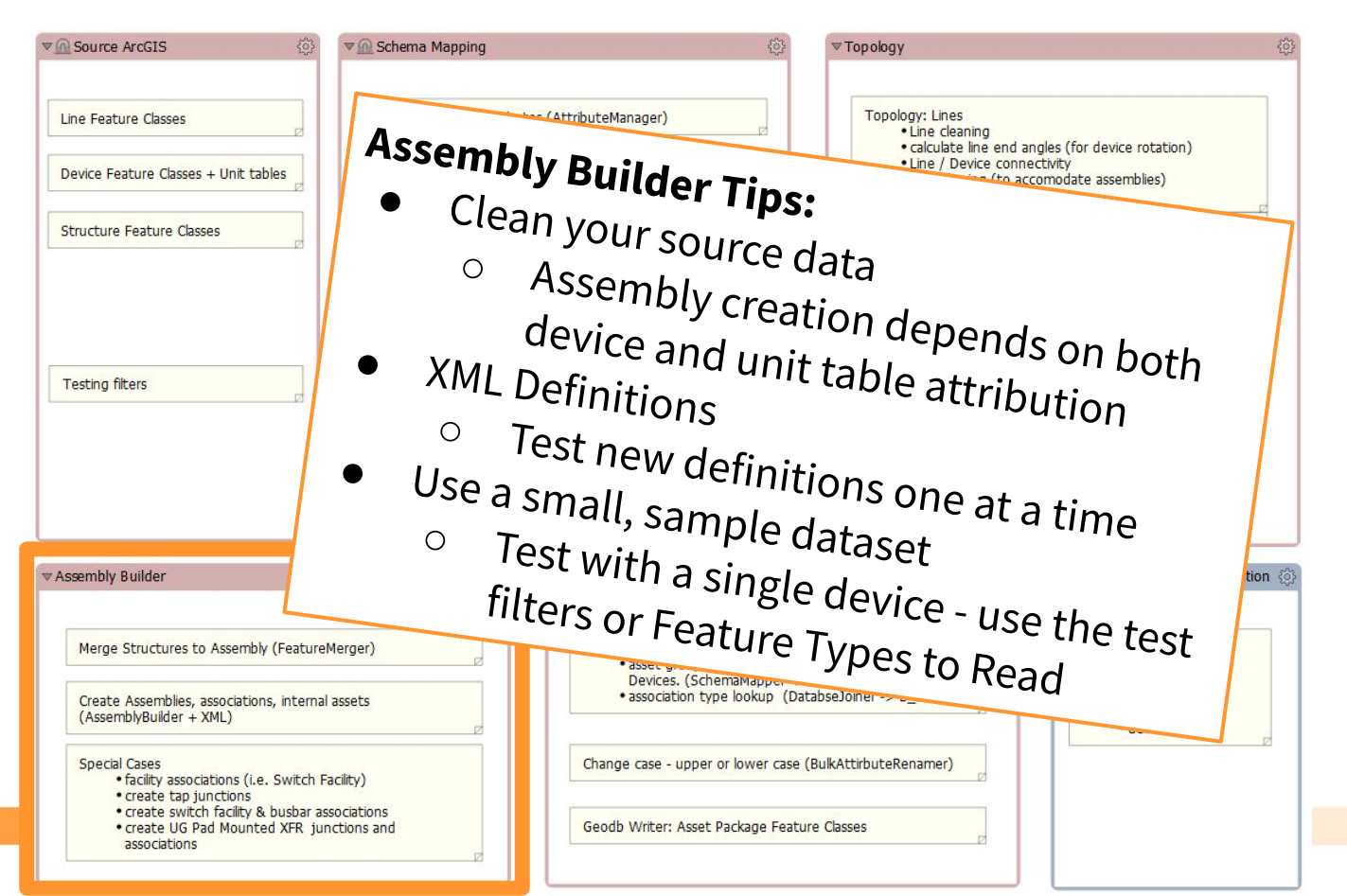

## **Assembly Builder**

#### **Merges:**

- **Device Features**
- XML Assembly Definitions

#### **Keys:**

| ASSETGROUPDESC | <assemblygroupdesc></assemblygroupdesc> |
|----------------|-----------------------------------------|
| ASSETTYPEDESC  | <assemblytypedesc></assemblytypedesc>   |
| assemblyKey2   | <assemblykey2></assemblykey2>           |

#### **Documentation:**

Esri Utility Network Assembly XML Doc.pdf

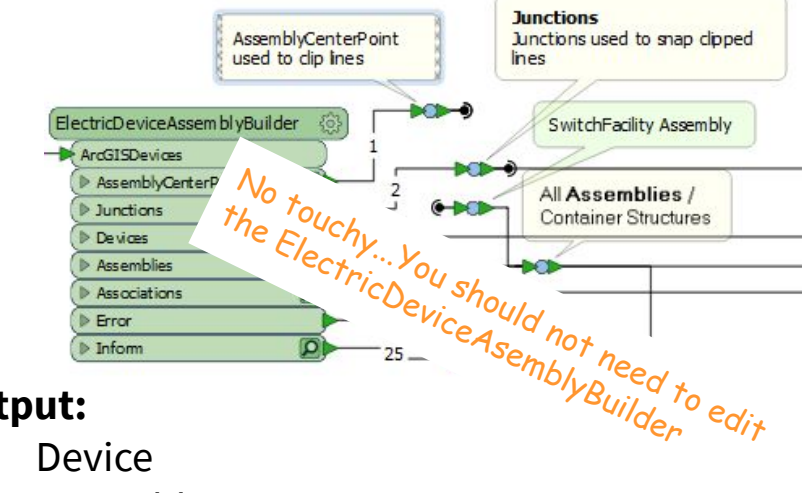

#### **Output:**

- Device
- Assembly / StructureJunction
- Associations
- Junctions
- AssemblyCenterPoint
- Error / Inform

#### Assembly scale parameter...

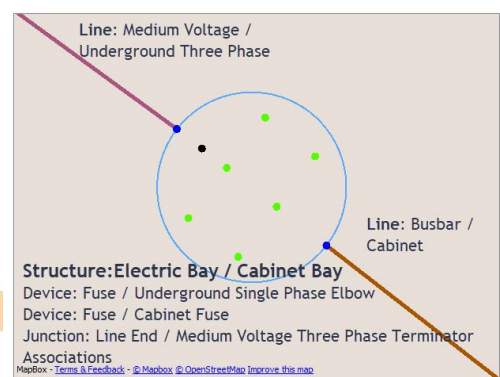

## **Electric Mign tion Workspace**

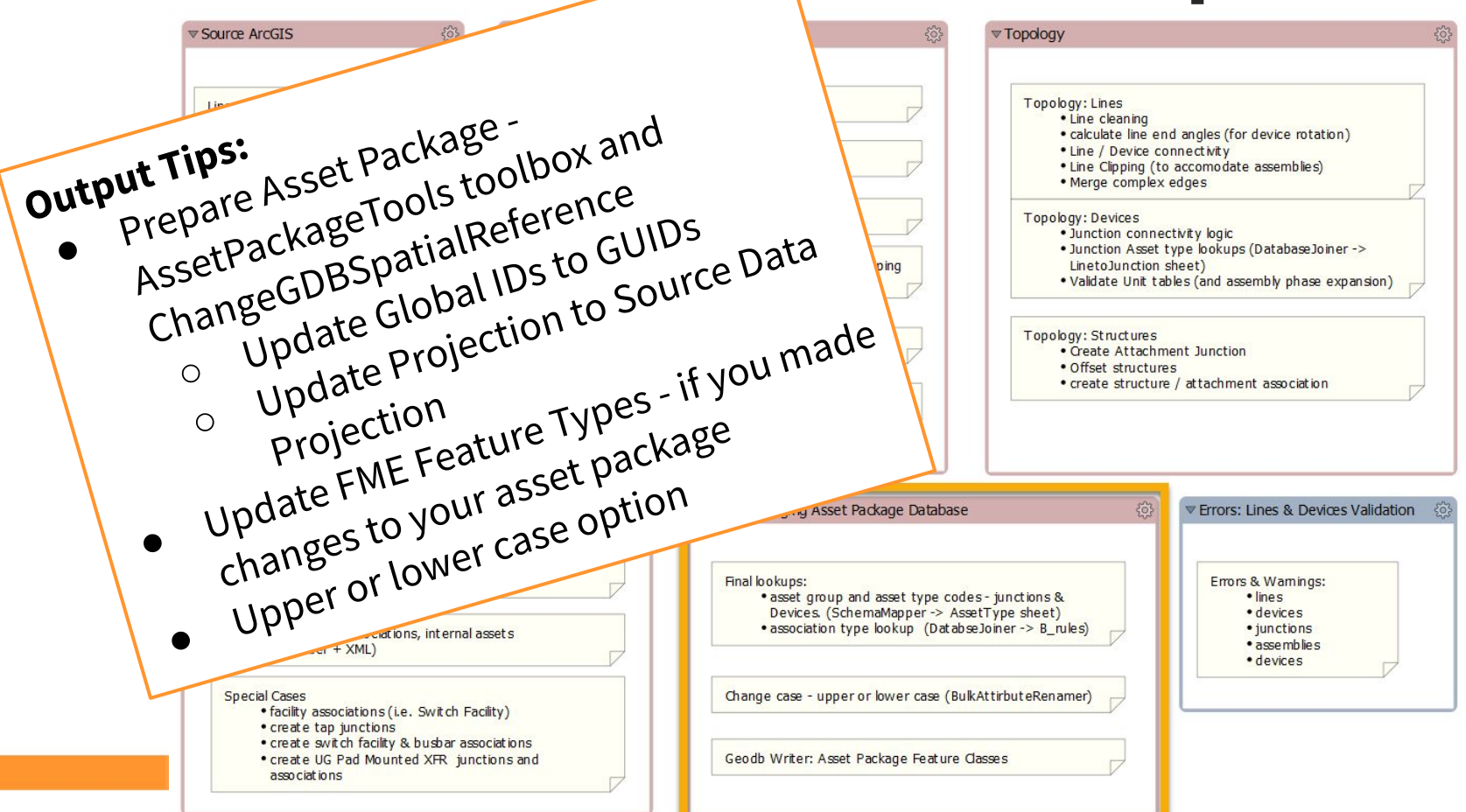

## **Electric Migration Workspace**

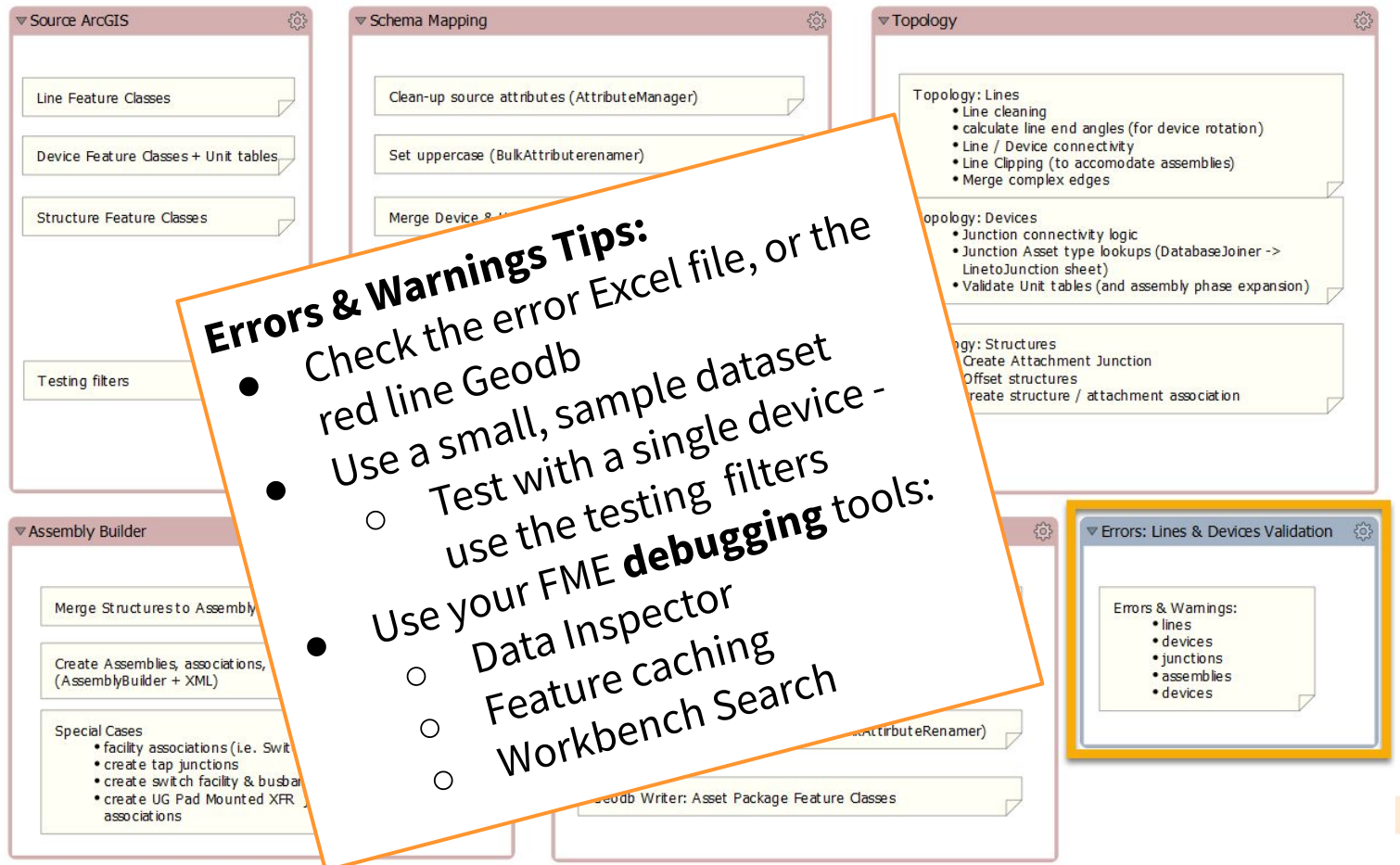

## migration testing tips...

#### Create Test Dataset

- Small Sample Dataset
- Test Each Device Type... be patient

#### Run FME Migration Workspace on Sample Data

- Check Migration Reports
- Use Feature Types to Read for a single device
- Use the Test Data option

#### **Use Feature Caching**

• Only use on sample or 'test' data!

#### Geodatabase writer parameters might help...

- Ignore Failed Features: Yes
- Validate Feature to Write: Yes

| Va | viga | tor      |        |      | 0                                           | 125 | × |
|----|------|----------|--------|------|---------------------------------------------|-----|---|
| ~  | -9   | Ele      | ctric. | As   | setPackageV3 [GEODATABASE_FILE]             |     | 1 |
|    |      | \$P      | File   | Geo  | odatabase: D:\Dropbox (Safe Software I      |     | Ì |
|    |      | \$       | Fan    | out  | Dataset: No                                 |     |   |
|    |      | *        | Cod    | ordi | nate System: <not set=""></not>             |     |   |
|    | ~    | ŝ        | Para   | ame  | eters                                       |     |   |
|    |      |          | ŝ      | Ove  | erwrite Existing Geodatabase: Yes           |     |   |
|    |      |          | £3     | Ten  | nplate File Geodatabase: D:\Dropbox (S      | •   |   |
|    |      |          | ŝ      | Imp  | oort XML Workspace Document (Sche           |     |   |
|    |      |          | ŝ      | Tra  | nsaction Type: Edit Session                 |     |   |
|    |      |          | ŝ      | Sim  | plify Geometry: No                          |     |   |
|    |      |          | ŝ      | Cor  | ntains Z Values: Auto Detect                |     |   |
|    |      | ~        | ŝ      | Ad   | vanced                                      |     |   |
|    |      |          |        | (j)  | Geod tabase Version: CURRENT                |     |   |
|    |      |          | 1      | 6    | Default Z Value: 0                          |     |   |
|    |      |          |        | (i)  | Writer Mode: Insert                         |     |   |
|    |      |          |        | ŝ    | Transaction Number: 0                       |     |   |
|    |      |          | 1      | ŝ    | Features Per Transaction: 1000              |     |   |
|    |      |          |        | ŝ    | Ignore Failed Features: Yes                 |     |   |
|    |      |          | 1      | ŝ    | Max number of features to ignore: -1        |     |   |
|    |      |          |        | (i)  | Dump Failed Features to File: No            |     |   |
|    |      |          | 1      | ŝ    | Failed Feature Dump filename: < not s       |     |   |
|    |      |          |        | ŝ    | Annotation Units: unknown_units             |     |   |
|    |      |          | 1      | ŝ    | Contains Measures: No                       |     |   |
|    |      |          | 1      | ŝ    | Compact Database When Done: No              |     |   |
|    |      |          |        | ŝ    | Validate Features to Write: Yes             |     |   |
|    |      |          |        | ŝ    | Simplify Network Features: No               |     |   |
|    |      |          | 1      | ŝ    | SQL To Run Before Write: <not set=""></not> |     |   |
|    |      |          |        | ŝ    | SQL To Run After Write: <not set=""></not>  |     |   |
|    | >    | <b>X</b> | Feat   | ture | Types (11)                                  |     | - |

## migration testing tips...

There are two data models...

- Source ArcGIS Geometric Network Data Model
- Target Utility Network Asset Package Data Model

#### Source GN: Two Places the Schema is Defined

- Schema Mapping Spreadsheet
- Workspace (labeled SchemaMapping)

#### Target UN: Four Places the Schema is Defined

- Schema Mapping Spreadsheet
- LineToJunctionLookup
- Assembly XML
- Workspace (labeled SchemaMapping)
   We'll try and keep this schema up-to-date

## **Exercise - Fuse data error**

Open workspace: "..\BasicV3\1.Fuse\_Exercise\FuseExample.fmw"

Configure to test a single Fuse:

Fuse GlobalID:{DA309538-67AA-4CC2-8185-145D75E2DA8E}Structure GlobalID:{185A715D-FEEA-4533-A922-D3763DEF224C}

Run workbench with Feature Caching ON + Test Data only (also using Feature Types to Read)

Check error Excel - InvalidDevices tab - note error transformer: TestFilter\_21

Open NapervilleElectric\_Fuse.gdb and check the data: ArcGIS feature class list for easy viewing in Data Inspector: BusBar Fuse FuseUnit PriOHElectricLineSegment PriUGElectricLineSegment SecOHElectricLineSegment SecUGElectricLineSegment What's wrong with the offending Fuse or FuseUnit?

Re-Run with corrected data: NapervilleElectric\_2019\_03\_27.gdb.zip

SubtypeCD: 1 PhaseDesignation: 7 ConstructionType = Overhead

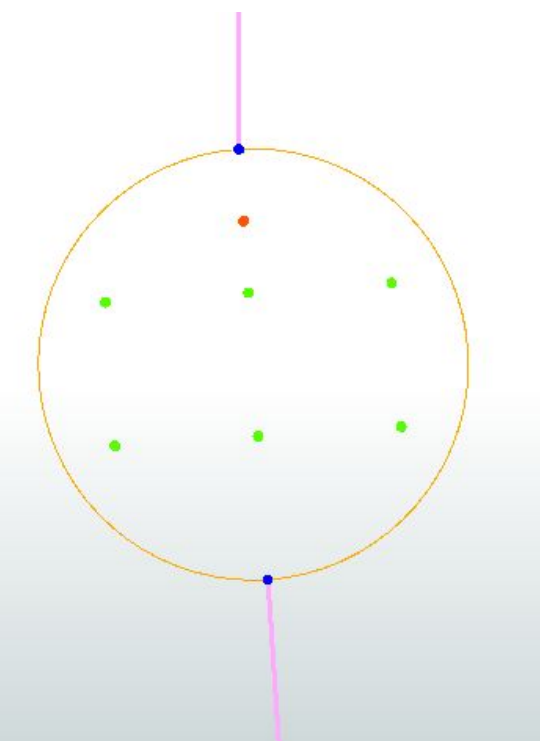

### **Exercise - new source Feature Class: DynamicProtectiveDevice**

- Update the **Schema Mapping** Spreadsheet AssetGroup&Type tab, etc.
- Update the Assembly Builder XML <assemblyDefNum>8</assemblyDefNum>
- Open workspace: "..BasicV3\2.DynamicProtectiveDevice\_Exercise\DynamicProtectiveDevice Begin.fmw"
  - Import Feature Types: DynamicProtectiveDevice RecloserUnit SectionalizerUnit Connect them. Add fme\_feature\_type
  - Copy transformers from similar objects switches?

### **Cont...** - new source Feature Class DynamicProtectiveDevice

Add tests:

Recloser GlobalID: {CD229437-CEA2-4225-85F6-CBFB0A272C35} Support Structure: {D406A179-64C5-42F9-B991-AB4390C0CA5F}

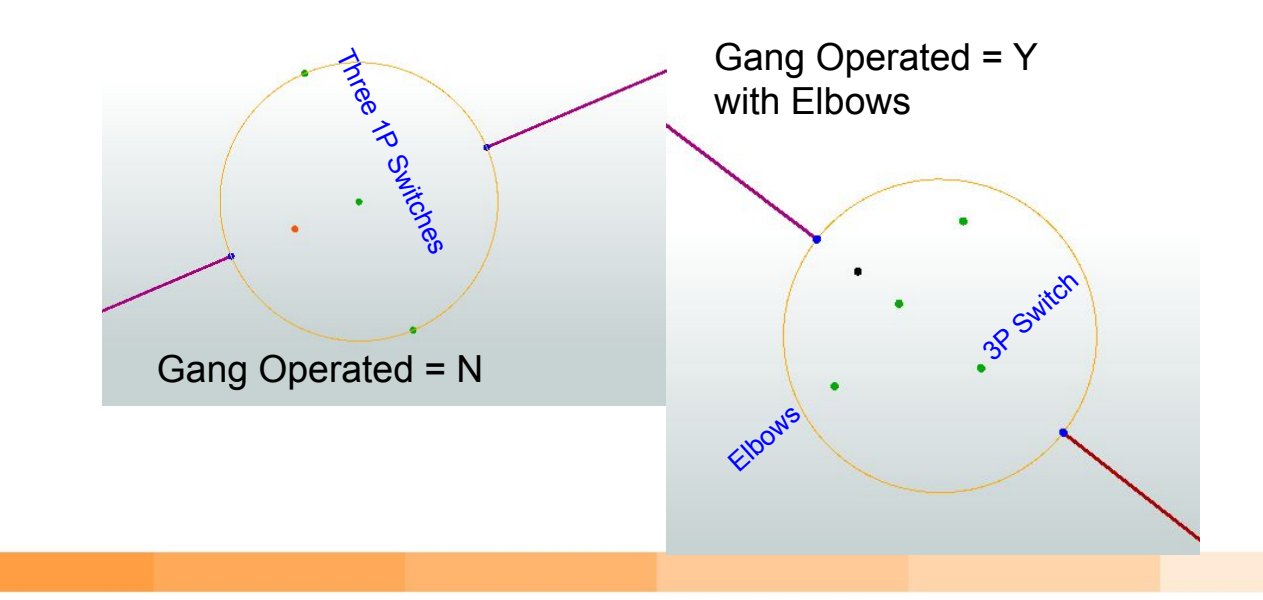

### **Assembly XML Definitions**

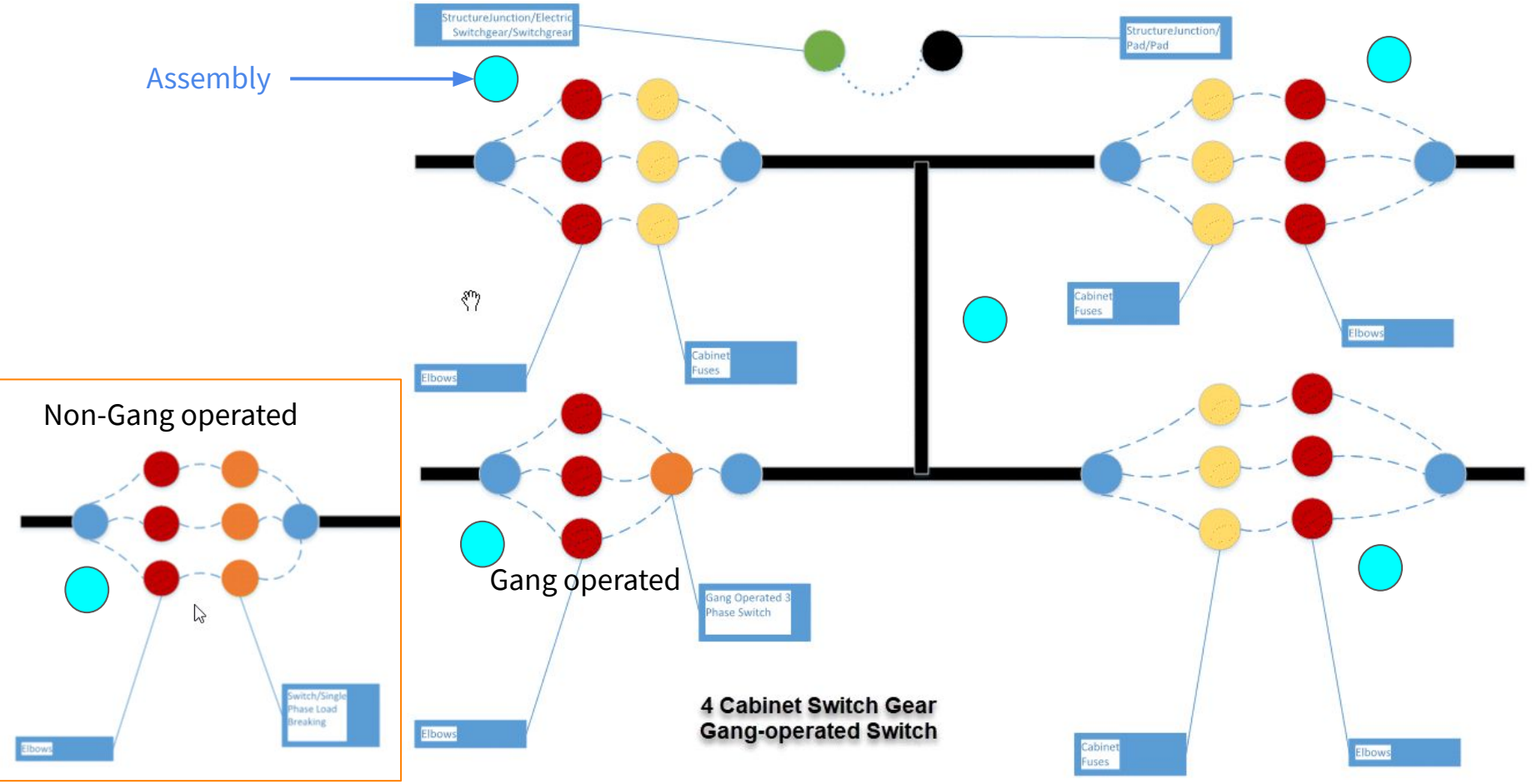

### **Exercise - Updating Assembly XML Definitions**

Open workspace: "..\EsriUN\BasicV3\3.Recloser\_Exercise\Recloser\_Example.fmw"

Set-up for testing with the Test Filter Recloser GlobalID: {320E0040-04E4-4E0D-B5BA-09253A19E3C3} Switch Gear GlobalID: {B732B5E5-3D7D-478D-A795-774CFF49F32B}

Check results and error reports.

Update XML definitions - check documentation Open XML definition in NotePad++ & search for "Recloser" PadMountRecloser\_definition - Begin.xml Create new assembly definition Re-run with either fixed XML or PadMountRecloser\_definition - End.xml

SubtypeCD = 7 PhaseDesignation = 7 Unit tables = 3 i.e. one per phase GangOperated = NA

### **Exercise - missing target Feature Class**

- Update the Schema Mapping Spreadsheet as needed
- Open workspace: "..BasicV3\2.DynamicProtectiveDevice\_Exercise\SubnetController Begin.fmw"
- Import Feature Types: ElectricDeviceUnit ElectricWireData C\_SubnetworkControllers Connect them.
- Copy transformers from similar objects switches?
- Update the Assembly Builder XML if needed

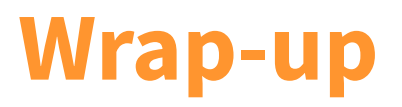

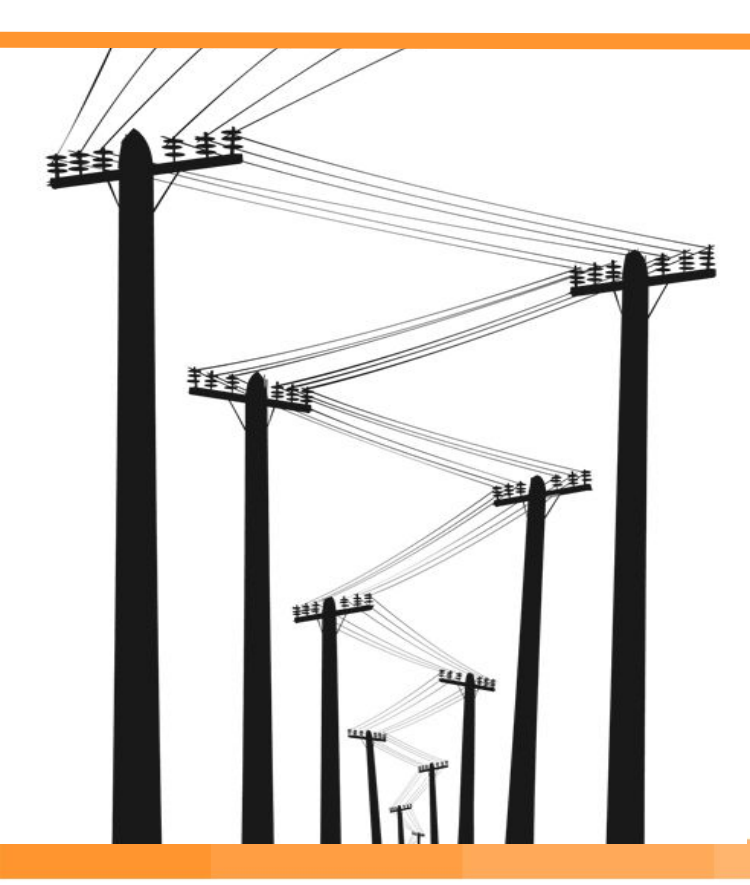

### Thanks for attending...

### Editing the migration workspaces

- If you make *changes*, please share them with us
- *Need help* feel free to contact us

Next steps:

- Release the Electric migration workspace
- Esri UN <u>Reader/Writer</u> Feature Service
- Validation Workspace

# That's all folks!

### Safe Software Ryan Cragg Mark Stoakes mark@safe.com Trent Kading trent.kading@safe.com

Thanks also to John Long & John Alsup at Esri